|   | _ |   | _ |    |   |
|---|---|---|---|----|---|
|   |   | _ |   |    |   |
|   |   | _ |   |    |   |
|   |   |   |   | N. | / |
| _ |   |   |   |    |   |
|   |   |   |   | _  |   |
|   |   | _ |   | -  |   |
|   |   |   |   | ۲  |   |

2212 Access Utility

# Installation and Initial Configuration Guide

#### Note

Before using this information and the product it supports, be sure to read the general information under Appendix B, "Notices" on page B-1 and safety information in "Safety Information" on page B-9.

#### Third Edition (June 1999)

This edition applies to the IBM 2212 and Access Integration Services, Version 3.3.

Order publications through your IBM representative or the IBM branch office serving your locality. Publications are not stocked at the address given below.

A form for readers' comments appears at the back of this publication. If the form has been removed, address your comments to:

Department CGF Design & Information Development IBM Corporation PO Box 12195 RESEARCH TRIANGLE PARK NC 27709-9990 USA

When you send information to IBM, you grant IBM a nonexclusive right to use or distribute the information in any way it believes appropriate without incurring any obligation to you.

© Copyright International Business Machines Corporation 1998, 1999. All rights reserved. US Government Users Restricted Rights – Use, duplication or disclosure restricted by GSA ADP Schedule Contract with IBM Corp.

## Contents

| About This Guide                                    | . V          |
|-----------------------------------------------------|--------------|
| Safety Precautions                                  | . V          |
| Hardcopy Publications Shipped with the 2212         | . V          |
| Softcopy Publications Shipped on the CD-ROM         | . VI         |
|                                                     | . VI         |
|                                                     | VII          |
| Obtaining Updates and Corrections                   | VII          |
| Summary of Changes                                  | VII          |
| Chapter 1. Installing the 2212                      | 1-1          |
| Before You Begin                                    | 1-1          |
| Pre-installation Requirements                       | 1-1          |
| Begin Installation                                  | 1-2          |
|                                                     | • =          |
| Chapter 2. Problem Solving                          | 2-1          |
| Reset Button                                        | 2-3          |
| LED Indicators                                      | 2-4          |
|                                                     |              |
| Chapter 3. Accessing the IBM 2212                   | 3-1          |
| Access Methods                                      | 3-1          |
| Attaching an ASCII Terminal                         | 3-3          |
| Bringing Up a Command Line Console                  | 3-6          |
| Managing the Operational and Configuration Software | 3-7          |
| Chapter 4 Performing the Initial Configuration      | 4-1          |
| Setting Up the IBM 2212 Initial Configuration       | 4-1          |
|                                                     | 4-3          |
|                                                     | <del>-</del> |
| Appendix A. Common Tasks                            | A-1          |
| Accessing the Bootstrap Menus                       | A-3          |
| Accessing the OPCON Command Line Interface          | A-3          |
| Accessing OPCON from the Bootstrap Menus            | A-4          |
| Accessing OPCON from SVC>                           | A-4          |
| Navigating Through the OPCON Command Line Interface | A-4          |
| Accessing the Service Recovery Prompt (SVC>)        | A-5          |
| Adapter Tasks                                       | A-6          |
| Changing the Service Port Speed                     | A-12         |
| Disabling Dumping                                   | A-13         |
| Enabling Dumping                                    | A-14         |
| Entering Vital Product Data                         | A-17         |
| Getting Up-to-Date IBM 2212 Information             | A-17         |
| Getting Software Updates from the Web               | A-17         |
| Interface Tasks                                     | A-18         |
| Managing Operational Code and Configuration Files   | A-19         |
| Resetting the IBM 2212                              | A-30         |
| Running Quick Configuration                         | A-31         |
| Viewing Hardware and Software Vital Product Data    | A-31         |
| Annandix P. Nations                                 | <b>Р</b> 4   |
| Notice to Users of Online Versions of This Book     | Б-1<br>В-1   |

| Electronic Emission Notices | B-2 |
|-----------------------------|-----|
| Trademarks                  | B-8 |
| Safety Information          | B-9 |
|                             |     |
| Index                       | X-1 |

## **About This Guide**

This guide explains how to set up the IBM 2212, perform initial configuration, and correct some problems that might occur during installation. It is intended to be used by the person responsible for installing the IBM 2212. This person should be familiar with installation and cabling charts.

## **Safety Precautions**

- DANGER -

Before you begin to install this product, read the safety information in *Caution: Safety Information—Read This First*, SD21-0030. This booklet describes safe procedures for cabling and plugging in electrical equipment.

Note: For translations of safety notices, see "Safety Information" on page B-9.

## Hardcopy Publications Shipped with the 2212

These documents are shipped in hardcopy and are also contained on the *Access Integration Services Configuration Tool and Documentation* CD-ROM, SK2T-0435, in softcopy form:

#### Planning

| GA27-4215      | 2212 Access Utility Introduction and Planning Guide                                                                                              |
|----------------|----------------------------------------------------------------------------------------------------|
|                | This book explains how the IBM 2212 fits into a network and what features and options it offers.                                                 |
| Installation   |                                                                                                    |
| GA27-4216      | 2212 Access Utility Installation and Initial Configuration Guide                                                                                 |
|                | This booklet explains how to set up the IBM 2212, perform initial configuration, and correct some problems that might occur during installation. |
| GX27-4048      | 2212 Access Utility Hardware Configuration Quick Reference                                                                                       |
|                | This reference card is used for entering and saving configuration information such as IP and MAC addresses.                                      |
| Configuration  |                                                                                                    |
| GC30-3830      | Configuration Program User's Guide                                                                                                    |
|                | This book discusses how to use the Access Integration Services Configuration Program.                                                            |
| Diagnostics an | nd Maintenance                                                                                                    |
| GY27-0362      | 2212 Access Utility Service and Maintenance Manual                                                                                               |

This book provides instructions for diagnosing problems with and repairing the IBM 2212.

#### Safety

SD21-0030 Caution: Safety Information—Read This First

This book provides translations of caution and danger notices applicable to the installation and maintenance of an IBM 2212.

## Softcopy Publications Shipped on the CD-ROM

The following list shows the books that support the Access Integration Services program. They are shipped with the IBM 2212 on the *Access Integration Services Configuration Tool and Documentation* CD-ROM, SK2T-0435. Hardcopy versions of the books can be purchased separately.

#### **Operations and Network Management**

| SC30-3988 | Access Integration Services Software User's Guide                                                                                                    |
|-----------|----------------------------------------------------------------------------------------------------|
|           | This book explains how to use the IBM 2212 command-line user interface to configure and monitor the network interfaces and link-layer protocols shipped with the IBM 2212.                    |
| SC30-3989 | Access Integration Services Using and Configuring Features                                                                                                    |
|           | This book explains how to configure and monitor features of the IBM 2212 such as bandwidth reservation, WAN restoral, and WAN reroute.                                                        |
| SC30-3990 | Access Integration Services Protocol Configuration and Monitoring<br>Reference, Volume 1                                                                                                    |
| SC30-3991 | Access Integration Services Protocol Configuration and Monitoring Reference, Volume 2                                                                                                    |
|           | These books describe how to access and use the Access<br>Integration Services command-line user interface to configure and<br>monitor the routing protocol software shipped with the product. |
|           | They include information about each of the protocols that the device supports.                                                                                                    |
| SC30-3682 | Event Logging System Messages Guide                                                                                                    |
|           | This book contains a listing of the error codes that can occur, along with descriptions and recommended actions to correct the errors.                                                        |
|           |                                                                                                    |

## **Publications on the Internet**

The publications that ship in hardcopy and CD-ROM are also available on the World Wide Web at:

http://www.ibm.com/networking/support/docs.nsf/2212docs

## **Ordering IBM Publications**

In the U.S.A., you can order IBM publications by calling 1 800 879-2755. Within or outside the U.S.A., you can order IBM publications through the IBM Publications Direct Catalog on the World Wide Web at:

http://www.elink.ibmlink.ibm.com/pbl/pbl

IBM translates many publications into a variety of languages. The publication you need may be available in your language.

## **Obtaining Updates and Corrections**

You can obtain updated versions of the software and product information from IBM's Web pages.

Documentation updates are at:

http://www.ibm.com/networking/support/docs.nsf/2212docs

Software updates are at:

http://www.ibm.com/networking/support/downloads/2212

Product information and updates are at:

http://www.networking.ibm.com/2212/2212prod.html

## **Summary of Changes**

I

Ι

Changes to the IBM 2212 hardware publications include details about:

- The IBM 2212 Models x5x
- · the high-performance system card
- 4-port 56K analog modem
- compression/encryption CPCI adapter
- 4-port WAN PMC adapter
- 2-port analog voice CPCIadapters
- T1/J1 and E1 digital modems

## Chapter 1. Installing the 2212

## **Before You Begin**

The illustrations in this guide show an IBM 2212 Model 40H as an example. The procedure for installing other models of the IBM 2212 is the same.

To install the IBM 2212:

- 1. Install the hardware. See "Pre-installation Requirements," and then go to "Begin Installation" on page 1-2.
- 2. Establish a connection to the IBM 2212's software as described in Chapter 3, "Accessing the IBM 2212" on page 3-1.
- 3. Perform an initial configuration of the software. This process is explained in Chapter 4, "Performing the Initial Configuration" on page 4-1.

#### **Pre-installation Requirements**

Before installing the IBM 2212, verify that you have:

- 1. Ordered the optional adapters that you will need and the appropriate cables to go with them. The *2212 Access Utility Introduction and Planning Guide* has details about available options.
- 2. Obtained and installed the required common carrier equipment and services.
- 3. Obtained and installed the required LAN equipment and services.
- 4. Ordered and installed any required cables not included with the IBM 2212 that you will need to set up your network.
- 5. Obtained and installed the hardware and software required to run the Configuration Program, as described in the *2212 Access Utility Introduction and Planning Guide*.
- 6. Prepared the Initial Configuration worksheet. This worksheet is in the *2212 Access Utility Introduction and Planning Guide.*
- 7. Prepared your site physically, ensuring that you meet the necessary power and environmental requirements. See the *2212 Access Utility Introduction and Planning Guide*.
- 8. Obtained and installed any required accessories, for example, telephone handsets and fax machines, not provided with the IBM 2212 that will be needed to establish your network.

## **Begin Installation**

These instructions explain how to rack-mount and surface-mount the IBM 2212. Models 4xx are 89 mm (3.5 in.) in height.

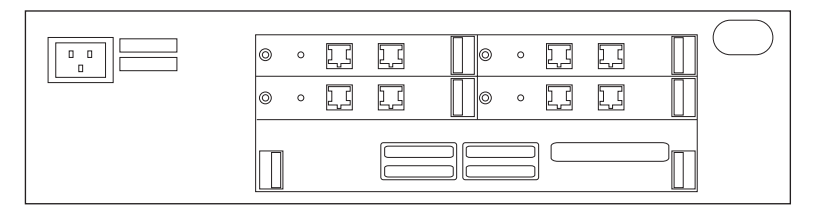

Figure 1-1. Front of IBM 2212, Models 4xx

Models 1xx are 44.4 mm (1.75 in.) in height.

| 1 | $\bigcirc$ |
|---|------------|
|   |            |
|   |            |

Figure 1-2. Front of IBM 2212, Models 1xx

#### 1 Unpack and Verify

Unpack the IBM 2212 and verify that, along with this guide, the following items were included:

#### Documentation

- Caution: Safety Information-Read This First
- IBM 2212 Introduction and Planning Guide
- IBM 2212 Service and Maintenance Manual
- IBM 2212 Hardware Configuration Quick Reference Card
- Configuration Program User's Guide
- Access Integration Services Configuration Tool and Documentation CD-ROM

#### Hardware

- · Service port cable
- · Null-modem adapter
- Adhesive-backed feet for surface-mounting the IBM 2212
- Adhesive holder for storing the Hardware Configuration Quick Reference Card

**Surface-mounting** - continue with step 2a on page 1-3. **Rack-mounting**- go to step 2b on page 1-3.

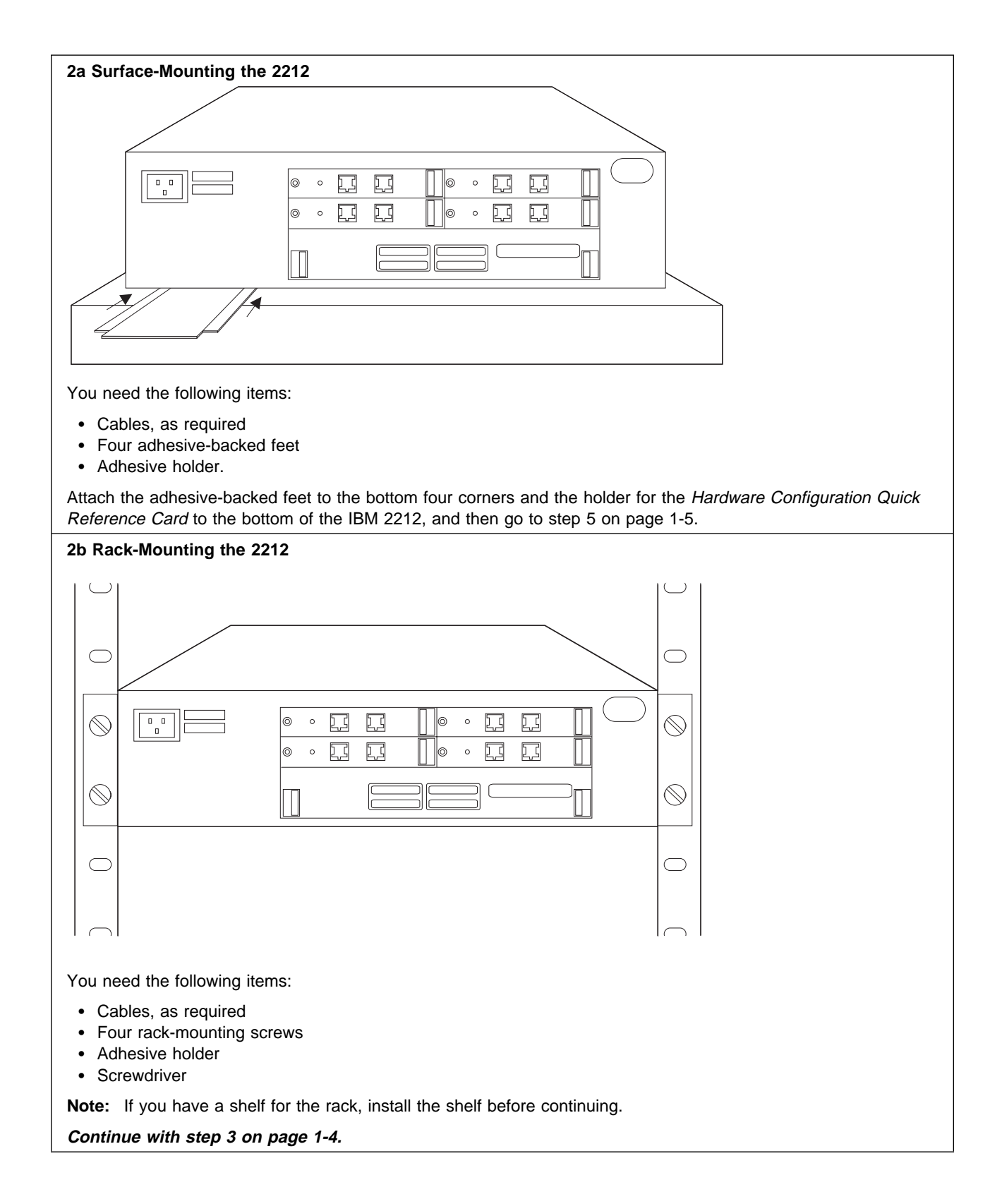

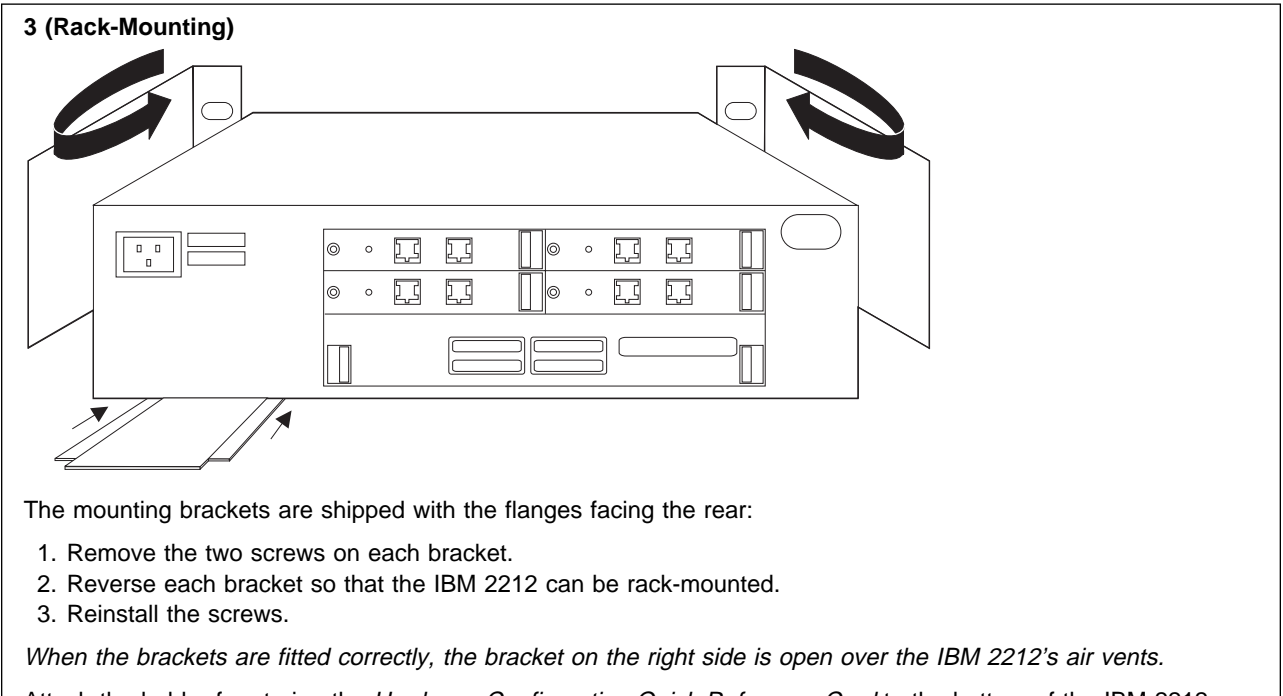

Attach the holder for storing the Hardware Configuration Quick Reference Card to the bottom of the IBM 2212.

If you are attaching the holder to a Model 1xx, allow extra space on the bottom.

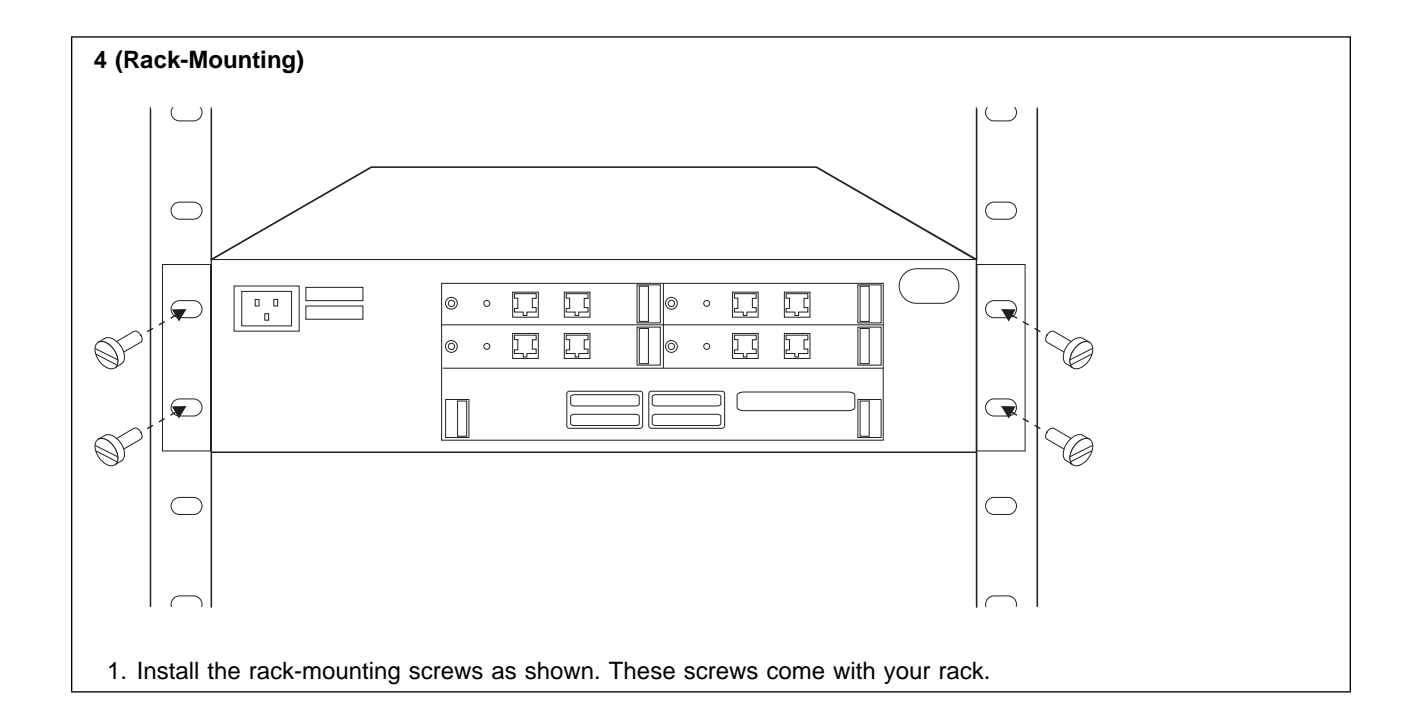

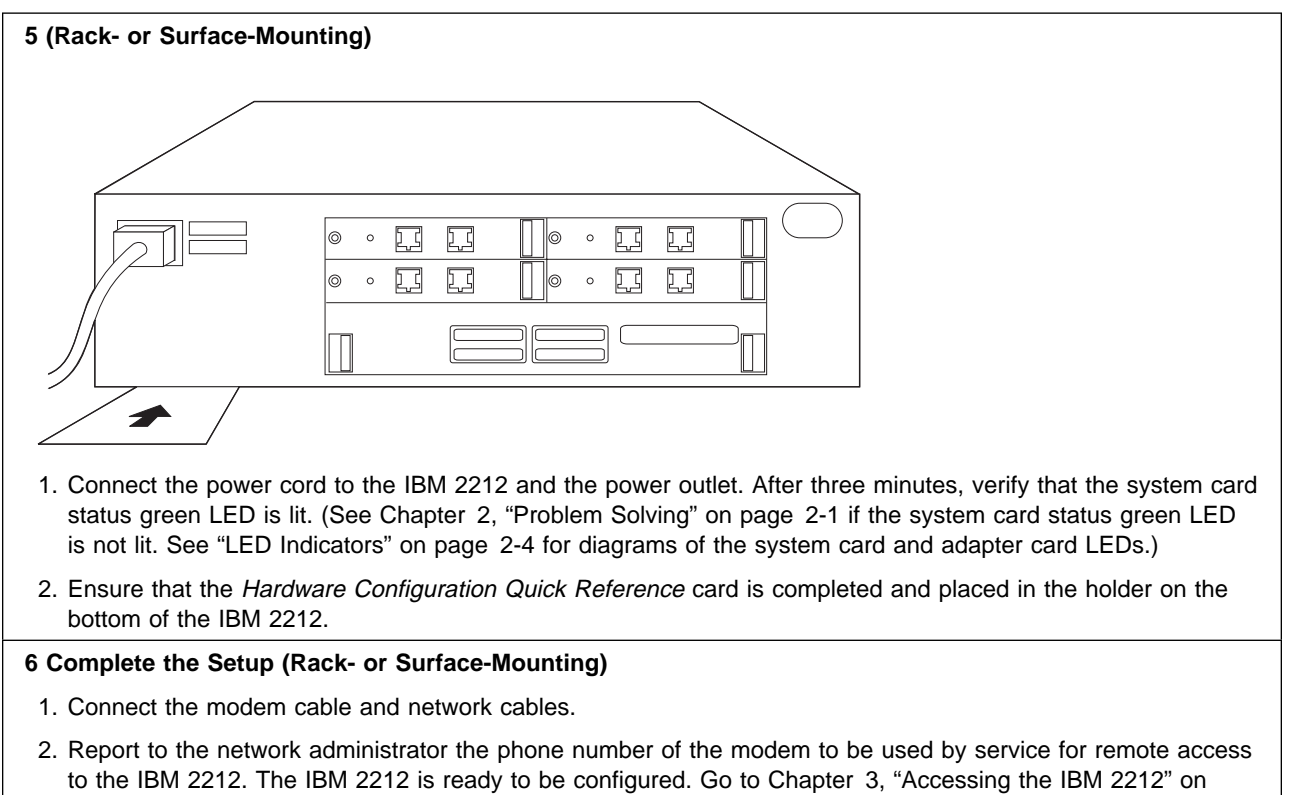

page 3-1, and then Chapter 4, "Performing the Initial Configuration" on page 4-1.

## **Chapter 2. Problem Solving**

To identify and correct any problems that occur during setup, answer the questions and take the appropriate actions as indicated. The problems listed below will take place before or during the period when the operational code is loaded, if at all. For problems that occur after the operational code is loaded, see pages 2-4 through 2-10.

See "LED Indicators" on page 2-4 for the locations of the LEDs.

#### On the IBM 2212, are all LEDs off?

Yes: There is no ac source voltage.

- 1. Disconnect the power cord from the outlet.
- 2. Check the power source.
- 3. Ensure that the power cord is attached correctly to the IBM 2212.

4. Reconnect the power cord to the outlet.

If the problem is not corrected, contact your service representative. No: Go to the next question.

#### On the IBM 2212, are all system card and service port LEDs on?

Note: If you have a high-performance system card you do not have service port LEDs.

Yes: There is a problem with the bootstrap code. Contact your service representative.

No: Go to the next question.

#### On the system card, is the system card status yellow LED on and system card status green LED off?

Yes: There is a fault in the card.

- 1. Disconnect the power cord from the outlet.
- 2. Reseat the card.

3. Reconnect the power cord to the outlet.

If the problem is not corrected, contact your service representative. No: Go to the next question.

#### On the system card, is the service port status yellow LED on and system card status green LED on?

Note: If you have a high-performance system card you do not have service port LEDs.

Yes: Memory tests are in progress. If the LED remains on, contact your service representative and report that DRAM is defective.

No: Go to the next question.

I

#### On the system card, is the system card status green LED off?

**Yes:** The green LED is switched on by the operational code. If the green LED fails to come on after a few minutes<sup>1</sup>, contact your service representative.

No: Go to the next question.

## Are the system card status green and yellow LEDs and service port green and yellow LEDs blinking?

**Note:** If you have a high-performance system card you do not have service port LEDs.

**Yes:** Contact your service representative. **No:** Go to the next question.

## On the system card, is the system card status green LED blinking, the system card status yellow LED on, and the service port green LED on?

**Note:** If you have a high-performance system card you do not have service port LEDs.

**Yes:** The operational software cannot be loaded from the hard drive or compact flash.

The procedure to follow when the yellow system card status LED is on and the green system card status LED is blinking is documented in the first MAP in the *2212 Access Utility Service and Maintenance Manual*. This procedure explains that the code image is corrupted or the hard drive or compact flash is defective, and what to do.

If the problem is not corrected after following the procedures in the Maintenance Guide, contact your service representative. **No:** Go to the next question.

#### On the system card, is any PMC status yellow LED on?

**Yes:** There is a fault in the PMC card. *Contact your service representative.* **No:** Go to the next question.

#### On the system card, is any integrated WAN port yellow LED on?

Yes: There is a fault in the system card.

- 1. Disconnect the power cord from the outlet.
- 2. Reseat the system card.
- 3. Reconnect the power cord to the outlet.

*If the problem is not corrected, contact your service representative.* **No:** Go to the next question.

#### On the system card, is the Hard Drive 1 status LED on?

**Yes:** There is a fault in the compact flash.

- 1. Disconnect the power cord from the outlet.
- 2. Remove the system card.
- 3. Reseat the compact flash.
- 4. Reseat the system cad.
- 5. Reconnect the power cord to the outlet.

<sup>1</sup> A simple configuration will take 1.5 minutes to load. A more complex configuration or one including APPN will take longer.

*If the problem is not corrected, contact your service representative.* **No:** Go to the next question.

#### On the system card, is the Hard Drive 2 status LED on?

Yes: There is a fault on the hard drive.

- 1. Disconnect the power cord from the outlet.
- 2. Reseat the system card.

3. Reconnect the power cord to the outlet.

If the problem is not corrected, contact your service representative.

No: Go to the next question.

#### Are any of the slot status yellow LEDs (on the rear of the IBM 2212) on?

**Yes:** There is a fault in the card that corresponds with the yellow slot status LED that is on.

- 1. Disconnect the power cord from the outlet.
- 2. Reseat the card.

3. Reconnect the power cord to the outlet.

*If the problem is not corrected, contact your service representative.* **No:** Go to the next question.

#### On any adapter, is any port yellow LED on?

Yes: There is a fault in the card.

- 1. Disconnect the power cord from the outlet.
- 2. Reseat the card.
- 3. Reconnect the power cord to the outlet.

If the problem is not corrected, contact your service representative.

No: Go to the next question.

#### If the problem is not corrected after you follow all the steps above:

Reset the IBM 2212 by following the procedure in "Resetting the IBM 2212" on page A-30. More information about the Reset button is also available in "Reset Button."

If the box still does not boot, and if you have answered **no** to every question in this list, contact your service representative.

#### **Reset Button**

You can use the Reset button on the IBM 2212 system card to reset the operational software; however, you must press it and hold it for *at least 6 seconds*. If you press it and hold it for *less than 6 seconds*, the memory contents will be dumped if dumping has been enabled via **talk 6** in the command-line interface. (See "Enabling Dumping" on page A-14 for more information.) It will also reboot the IBM 2212 if reboot has been enabled via **talk 6** in the command-line interface. If reboot has *not* been enabled, the IBM 2212 will hang until it has been powered off and on. It is recommended that you always enable reboot on the IBM 2212.

### **LED Indicators**

The IBM 2212 has a number of light-emitting diodes (LEDs) that indicate how the unit is functioning. The following sections describe what each LED indicates.

## System Card LEDs

If you have a high-performance system card or a Model x5x, the 4-port WAN PMC Mezzanine, one PCI Mezzanine Card (PMC) adapter slot, each WAN port, and the system card have their own set of green and yellow LEDs. The compact flash and hard drive each have a yellow status LED.

If you have a base system card, the PCI Mezzanine Card (PMC) adapter slot, each integrated WAN port, and the service port on the system card have their own set of green and yellow LEDs. Additionally, the system card has a green and yellow LED for overall system card status.

During a power-on reset (POR), the green and yellow system card status and service port LEDs turn on and blink in different combinations to reflect the component that is being loaded and tested. Once the IBM 2212 has been loaded and tested successfully, the system status card green LED is lit to indicate that the device is operational<sup>2</sup>. The sections that follow reflect problems that can occur after successful load and test.

For more information about problems that can occur before or during operational code load, see page 2-1.

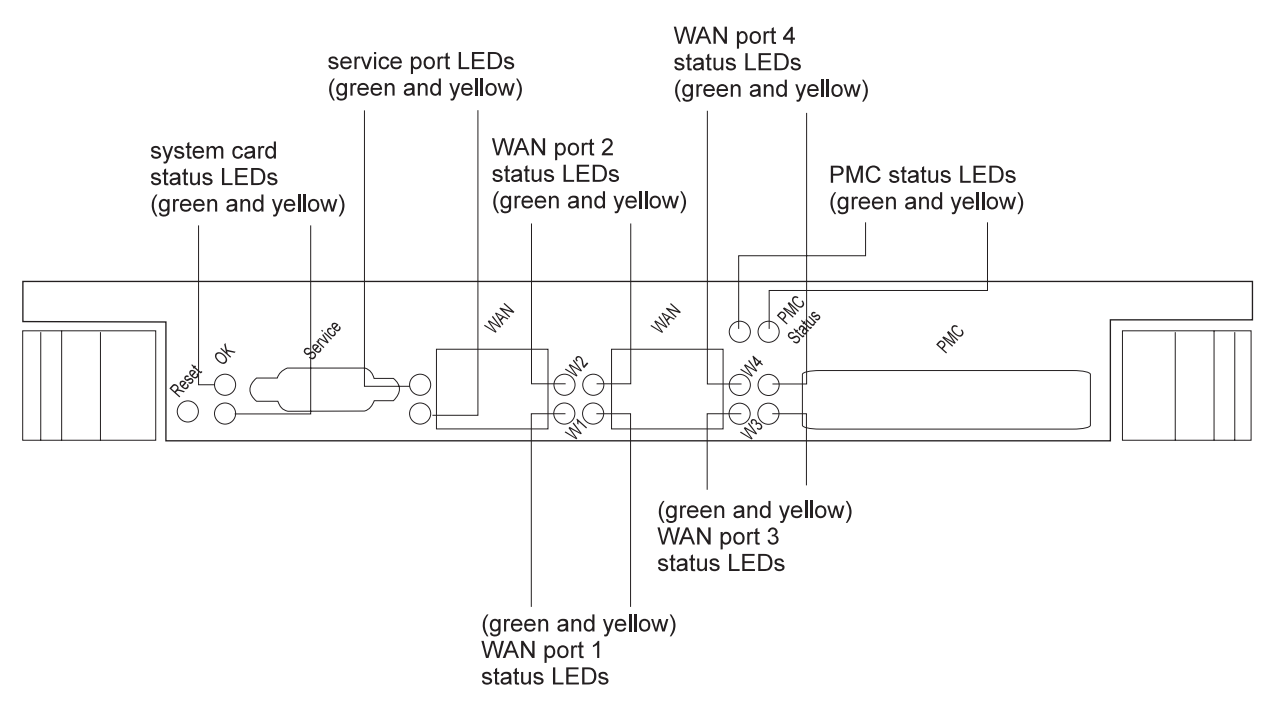

Figure 2-1. Standard System Card LEDs

<sup>&</sup>lt;sup>2</sup> A simple configuration will load within 1.5 minutes. More complex configurations or those including APPN will take longer.

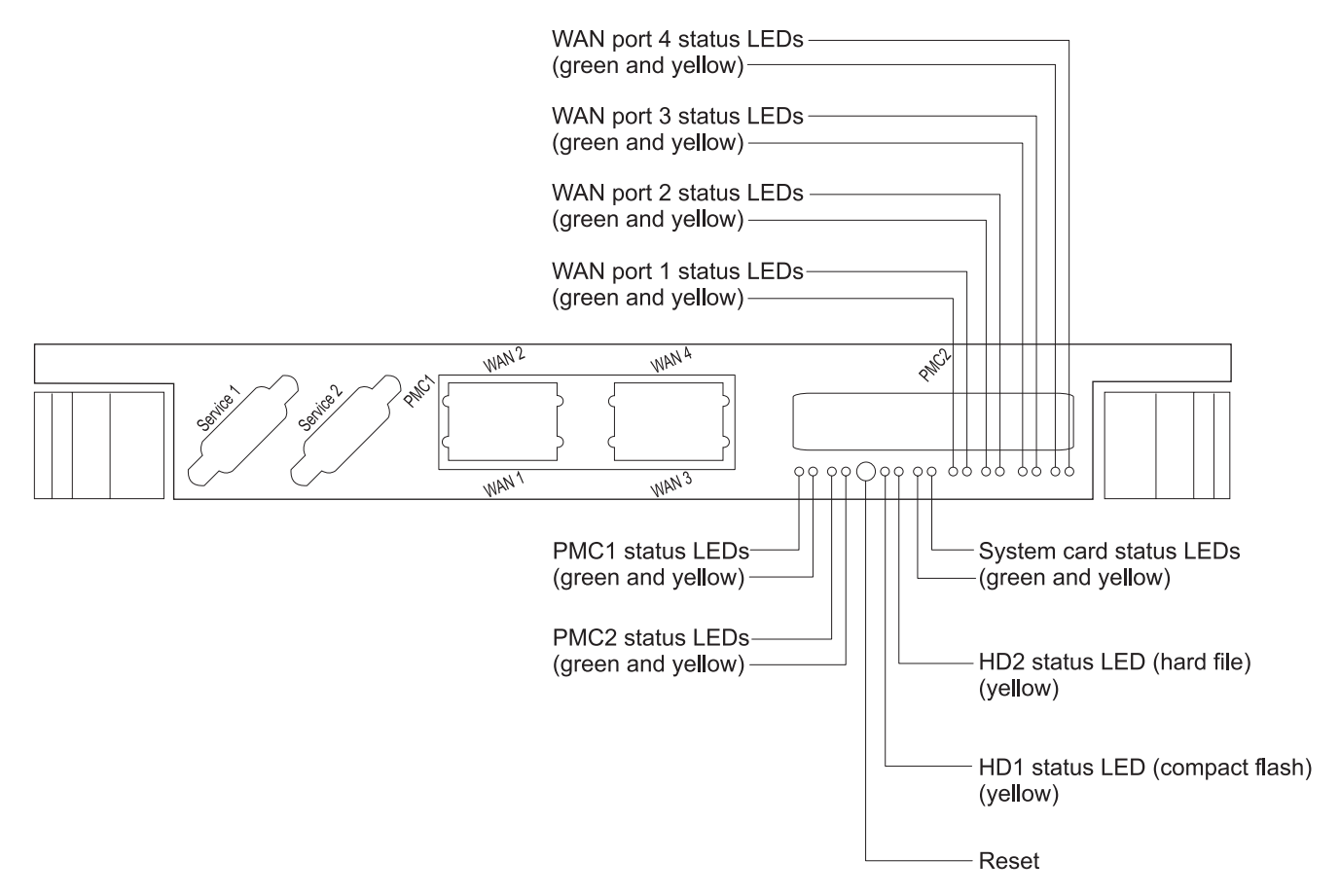

| Figure 2-2. High-Performance System Card LEDs

| Table | 2-1 | (Page | 1 | of 2). | System care | d LEDs | (Standard | and High-Pe | erformance) |
|-------|-----|-------|---|--------|-------------|--------|-----------|-------------|-------------|
|-------|-----|-------|---|--------|-------------|--------|-----------|-------------|-------------|

| LED                            | Color  | Meaning                                                              |
|--------------------------------|--------|----------------------------------------------------------------------|
| System card status             | Green  | On - Operating normally.                                             |
|                                |        | Off - Waiting for power on or the operational code to be loaded.     |
|                                | Yellow | On - Card has a fault.                                               |
| Service port                   | Green  | On - Operating normally.                                             |
| (standard system<br>card only) |        | Off - DRAM may be defective.                                         |
|                                | Yellow | On and system card status yellow LED On -<br>Service port defective. |
|                                |        | Off - No problem detected                                            |
| Hard Drive 1 and 2             | Yellow | HD1 On - The compact flash has a fault.                              |
| (high-performance              |        | HD1 Off - No problem detected.                                       |
| system card only               |        | HD2 On - The hard drive has a fault.                                 |
|                                |        | HD2 Off - No problem detected.                                       |
| WAN ports                      | Green  | On - Port is operational.                                            |
|                                |        | Off- Port is not configured or is disabled.                          |

| LED          | Color  | Meaning                                    |
|--------------|--------|--------------------------------------------|
|              | Yellow | On - Port has a hardware fault.            |
|              |        | Blinking - The port has an I/O failure.    |
|              |        | Off - No problem detected.                 |
| PMC adapters | Green  | On - Adapter is operational.               |
|              |        | Off - Adapter is up. No problem detected.  |
|              | Yellow | On - Adapter has a hardware fault.         |
|              |        | Blinking - The adapter has an I/O failure. |
|              |        | Off - Adapter is up. No problem detected.  |

Table 2-1 (Page 2 of 2). System card LEDs (Standard and High-Performance)

#### **Adapter Port LEDs**

Each adapter port has LEDs to indicate the port's condition as described in the following sections.

**Note:** There are also LEDs on the rear of the IBM 2212 that indicate the status of the adapter in the corresponding slot. See "Additional Slot-Status LEDs" on page 2-9.

#### 4-Port WAN, ISDN, and 2-Port Token-Ring LEDs

| npactPCI |  |
|----------|--|
| Com      |  |

Figure 2-3. Port LEDs for ISDN and Token-Ring Adapters

| Table | 2-2 | (Page    | 1 | of | 2). | Adapter | port | LEDs |
|-------|-----|----------|---|----|-----|---------|------|------|
|       |     | <b>v</b> |   |    |     |         |      |      |

| LEDs                 | Meaning                                          |  |  |  |
|----------------------|--------------------------------------------------|--|--|--|
| 4-Port WAN Adapter   | LEDs                                             |  |  |  |
| Green                | On - Port is operational.                        |  |  |  |
|                      | Off - Port is not configured or is disabled.     |  |  |  |
|                      | Note: The 4-port WAN adapter has no yellow LEDs. |  |  |  |
| ISDN Adapter Card L  | EDs                                              |  |  |  |
| Green                | On - Adapter is operational.                     |  |  |  |
|                      | Off - Adapter is not configured or is disabled.  |  |  |  |
| Yellow               | On - Adapter has a hardware fault.               |  |  |  |
|                      | Blinking - Port has an I/O failure.              |  |  |  |
|                      | Off - No problem detected.                       |  |  |  |
| Token-Ring PMC/Ada   | pter Card LEDs                                   |  |  |  |
| Green on, yellow off | Adapter is enabled and operational.              |  |  |  |
| Green off, yellow on | Adapter has a hardware fault.                    |  |  |  |

Table 2-2 (Page 2 of 2). Adapter port LEDs

| LEDs                                     | Meaning                                                                                                    |
|------------------------------------------|----------------------------------------------------------------------------------------------------|
| Green off, yellow blinking               | The adapter is closed due to an undetected error. One of the following conditions exists:                                                                                                    |
|                                          | <ul> <li>The adapter may have been closed by the network administrator.</li> <li>The adapter open operation failed.</li> <li>The adapter detected a wire fault. Check the cable.</li> <li>The adapter failed the auto-removal test.</li> </ul> |
| Green on, yellow<br>blinking             | Adapter has detected beaconing on the Token Ring.                                                                                                    |
| Green blinking, yellow off               | Card hardware is operational. The port has been disabled or is not opened into the ring.                                                                                                    |
| Alternating green<br>blink, yellow blink | Waiting for the card to be initialized.                                                                                                    |
| Green off, yellow off                    | The adapter is not receiving power or is initializing.                                                                                                    |

#### 2-Port Ethernet Port LEDs

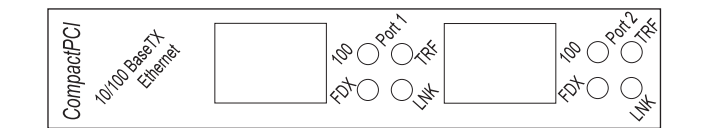

Figure 2-4. Ethernet CPCI Adapter Card LEDs. LEDs for the Ethernet PMC adapter differ.

Table 2-3. Ethernet Adapter Port LEDs

| LEDs                 | Meaning                                                                 |  |
|----------------------|-------------------------------------------------------------------------|--|
| LNK (green)          | Link LED                                                                |  |
|                      | On - The port is successfully connected to an Ethernet segment.         |  |
|                      | Off - A cable is not plugged into the Ethernet port.                    |  |
| TRF (blinking green) | Traffic LED                                                             |  |
|                      | On - Frames are being transmitted or received on the Ethernet port.     |  |
|                      | Off - No frames are being transmitted or received on the Ethernet port. |  |
| FDX (green)          | Full-duplex LED                                                         |  |
|                      | On - The Ethernet port is running in full-duplex mode.                  |  |
|                      | Off - The Ethernet port is running in half-duplex mode.                 |  |
| 100 (green)          | 100-Mbps LED                                                            |  |
|                      | On - The Ethernet port is running in 100-Mbps mode.                     |  |
|                      | Off - The Ethernet port is running in 10-Mbps mode.                     |  |

## 4-Port Analog 56K Modem LEDs

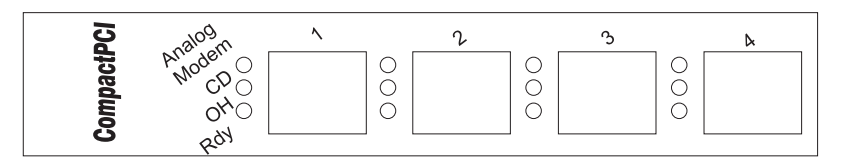

Figure 2-5. 4-Port Analog 56K Modem LEDs

#### Table 2-4. 4-Port Analog 56K Modem LEDs

| LEDs             | Meaning                                                 |  |
|------------------|---------------------------------------------------------|--|
| Green LED1 - Rdy | On - Adapter is operational.                            |  |
|                  | Off - Adapter is not configured or is disabled.         |  |
| Green LED2 - OH  | On - The modem is off-hook. Hardware controlled.        |  |
| Green LED3 - CD  | On - The carrier detect is sensed. Hardware controlled. |  |

#### **Compression/Encryption CPCI Adapter LEDs**

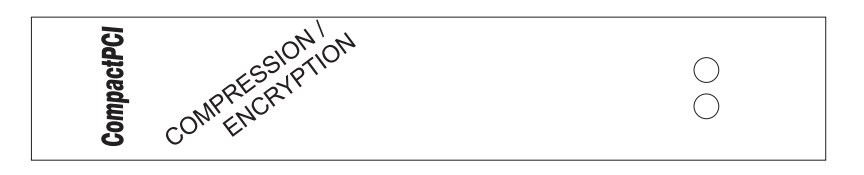

Figure 2-6. Compression/Encryption CPCI Adapter LEDs

 Table
 2-5.
 Compression/Encryption
 CPCI
 Adapter
 LEDs
 Adapter
 LEDs
 Adapter
 LEDs
 Adapter
 LEDs
 Adapter
 LEDs
 Adapter
 LEDs
 Adapter
 LEDs
 Adapter
 LEDs
 Adapter
 LEDs
 Adapter
 LEDs
 Adapter
 LEDs
 Adapter
 LEDs
 Adapter
 LEDs
 Adapter
 LEDs
 Adapter
 LEDs
 Adapter
 LEDs
 Adapter
 LEDs
 Adapter
 LEDs
 Adapter
 LEDs
 Adapter
 LEDs
 Adapter
 LEDs
 Adapter
 LEDs
 Adapter
 LEDs
 Adapter
 LEDs
 Adapter
 LEDs
 Adapter
 LEDs
 Adapter
 LEDs
 Adapter
 LEDs
 Adapter
 LEDs
 Adapter
 LEDs
 Adapter
 LEDs
 Adapter
 LEDs
 Adapter
 LEDs
 Adapter
 LEDs
 Adapter
 LEDs
 Adapter
 LEDs
 Adapter
 LEDs
 Adapter
 LEDs
 Adapter
 LEDs
 Adapter
 LEDs
 LEDs
 LEDs

| LEDs   | Meaning                            |  |
|--------|------------------------------------|--|
| Green  | On - Adapter is enabled.           |  |
|        | Off - Adapter is disabled.         |  |
| Yellow | On - Adapter has a hardware fault. |  |
|        | Off - Adapter is disabled.         |  |

#### 2-Port Analog Voice CPCI Adapter LEDs

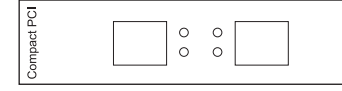

Figure 2-7. Voice Adapter Card LEDs

Table 2-6. Voice Adapter Port LEDs

| LEDs   | Meaning                                         |  |
|--------|-------------------------------------------------|--|
| Green  | On - Adapter is operational.                    |  |
|        | Off - Adapter is not configured or is disabled. |  |
| Yellow | On - Adapter has a hardware fault.              |  |
|        | Off - No problem detected.                      |  |

## **Digital Modem LEDs**

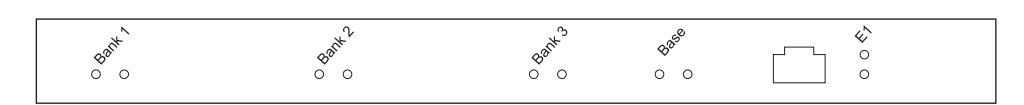

Figure 2-8. Digital Modem Adapter Card LEDs

Table 2-7. Digital Modem Adapter Port LEDs

| LEDs                                   | Meaning                                 |
|----------------------------------------|-----------------------------------------|
| Green - Bank 1, 2,<br>and 3            | On - Card is installed and operational. |
| Yellow - Bank 1, 2,<br>and 3           | On - Card has a hardware fault.         |
| Green and Yellow -<br>Bank 1, 2, and 3 | Off - Card is not installed.            |
| Green - base and<br>either T1/J1 or E1 | On - Card operating normally.           |
| Yellow - base and                      | On - Card has a hardware fault.         |
| either T1/J1 or E1                     | Off - No problem detected.              |

## **Additional Slot-Status LEDs**

The LED panel on the rear of the IBM 2212 has one green and one yellow LED per slot. These indicate the condition of the card in the respective slot.

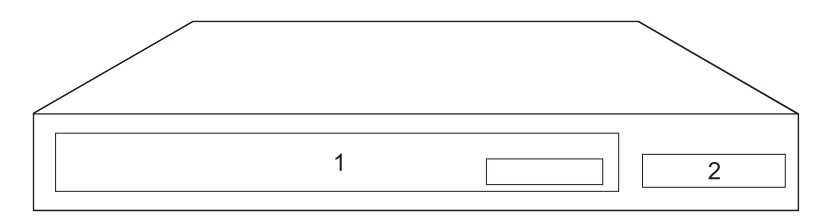

Figure 2-9. Slot Numbering on the IBM 2212, Models 1xx

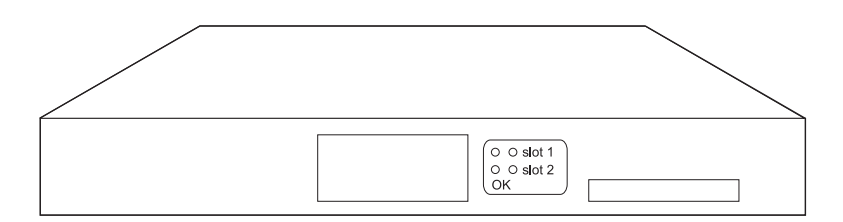

Figure 2-10. Slot Status LEDs on the Rear of the IBM 2212, Models 1xx

I

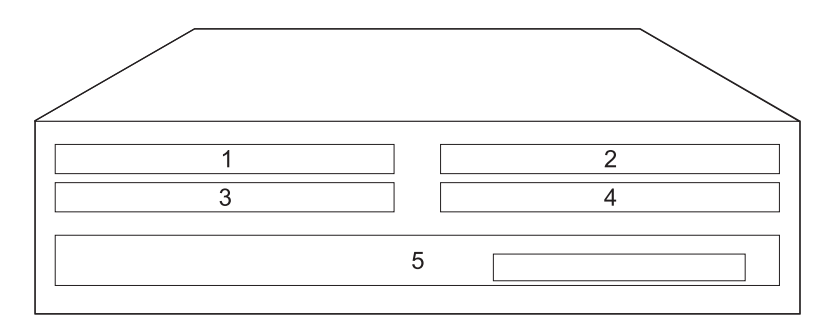

Figure 2-11. Slot Numbering on the IBM 2212, Models 4xx

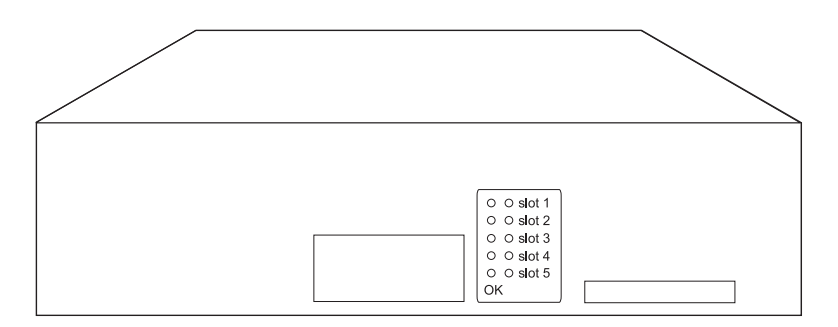

Figure 2-12. Slot Status LEDs on the Rear of the IBM 2212, Models 4xx

| Table | 2-8. Additional LEDs | 3 |
|-------|----------------------|---|
|       |                      |   |

| LEDs             | Meaning                                                                                                    |
|------------------|----------------------------------------------------------------------------------------------------|
| OK (green) - on  | Card is operational.                                                                                                    |
| Yellow - off     |                                                                                                    |
| OK (green) - off | Card has a fault.                                                                                                    |
| Yellow - on      | See the information on page 2-3 under "Are<br>any of the slot status Yellow LEDs (on the<br>rear of the IBM IBM 2212) on?" |
| OK (green) - off | No card installed in the slot.                                                                                             |
| Yellow - off     |                                                                                                    |

## Chapter 3. Accessing the IBM 2212

This chapter explains how to access, either locally or remotely, the IBM 2212's operational and configuration software. The network administrator or the IBM Support Center can access the IBM 2212 locally or remotely for configuration or diagnostics.

#### **Access Methods**

The IBM 2212 software must be configured as part of the installation process. Therefore, you have to access the software in one of the following ways:

• Remote dial-in (using telephone lines) through a modem attached to the EIA-232 service port using an ASCII or Serial Line Internet Protocol (SLIP) connection. See Figure 3-2 on page 3-2. "Modem Settings" on page 3-3 lists the modems that have been tested for use with the IBM 2212.

SLIP is a method for sending IP packets, instead of ASCII data, across a serial link. (You cannot use SLIP to access the bootstrap menus.)

• Locally through a null-modem adapter and serial cables supplied with this product that are attached to the EIA-232 service port using an ASCII or SLIP connection. See Figure 3-1 on page 3-2.

| Table 3-1. User Console Allachinent Option | Table | 3-1. | User Console Attachment Options |
|--------------------------------------------|-------|------|---------------------------------|
|--------------------------------------------|-------|------|---------------------------------|

| Physical Attachment                                                                    | Line Protocol      | Access Protocol          | Default IP<br>Addresses                      |
|----------------------------------------------------------------------------------------|--------------------|--------------------------|----------------------------------------------|
| Service port + null modem Service                                                      | Asynchronous ASCII | ASCII terminal emulation | Not applicable                               |
| port + external modem                                                                  | SLIP               | Telnet                   | 2212 = 10.1.1.2<br>Workstation =<br>10.1.1.3 |
| Any IP network interface (not an option for the initial configuration of the IBM 2212) | IP                 | Telnet                   | No defaults                                  |

An ASCII connection requires an ASCII terminal or a workstation running an ASCII terminal emulator. SLIP requires that Transmission Control Protocol/Internet Protocol (TCP/IP) that supports SLIP be running on your workstation.

Once the IBM 2212 is up and running in the network, you can access the IBM 2212 by Telnetting from a network-connected workstation that is attached to any of the IBM 2212's IP-capable network interfaces. The network interface could be on a LAN adapter or WAN adapter since all of them support IP routing. The Telnet workstation could be locally or remotely connected.

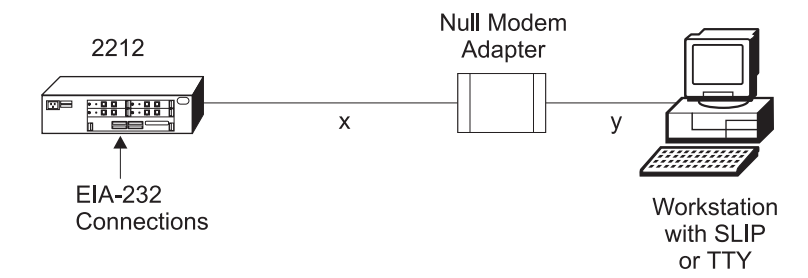

Figure 3-1. Local Terminal Connection to the EIA-232 Service Port

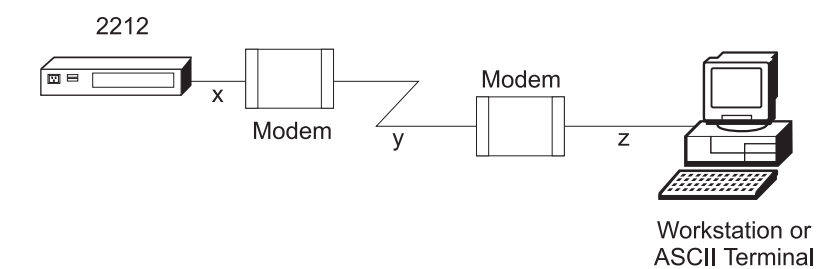

Figure 3-2. Remote Terminal Connection to the EIA-232 Service Port

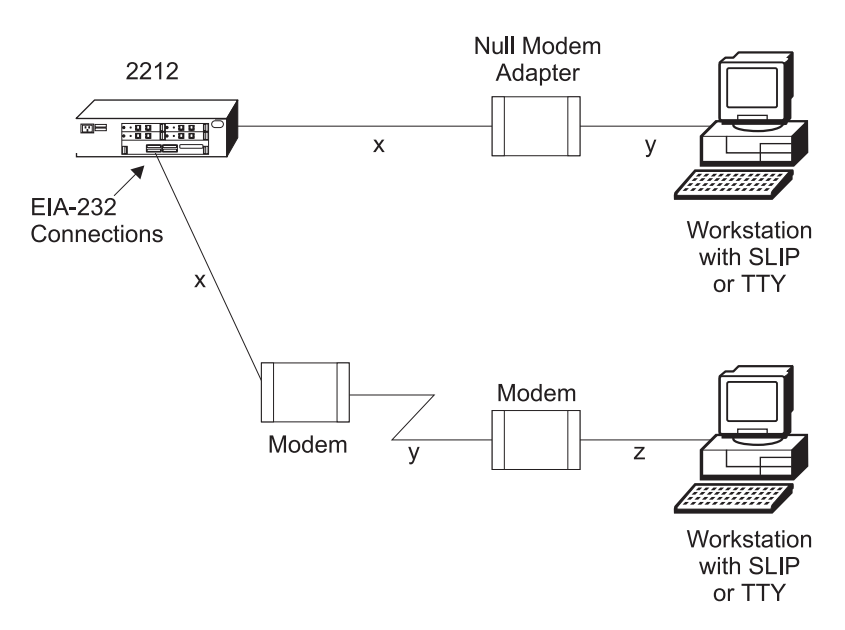

Figure 3-3. Simultaneous Local and Remote Terminal Connection to the EIA-232 Service Port (High-Performance System Card Only)

## **SLIP Addresses**

The default SLIP IP addresses are:

For the workstation: 10.1.1.3

For the IBM 2212: 10.1.1.2

For instructions about installing SLIP, refer to the documentation for your version of TCP/IP.

#### Service Port Default Settings

These are the default settings for the serial port:

Speed19.2 KbpsParityNoneData Bits8Stop Bits1

You can configure the service port speed for the following bit rates; however, the speed must match the speed configured for the ASCII terminal. See "Changing the Service Port Speed" on page A-12 for instructions on setting the IBM 2212 service port speed.

- **Note:** For the initial configuration of the IBM 2212, you must use 19.2 Kbps. As part of the initial configuration, you can change the line speed of the service port. See "Changing the Service Port Speed" on page A-12.
- 2400
- 9600
- 14 400
- 19 200
- 28 800
- 38 400
- 57 600
- 115 200

#### **Modem Settings**

The following modems have been tested for use with the IBM 2212:

- IBM 7852, Model 400
- Zoom/FaxModem 56Kx
- Atlas 33.6 External PC Data/Fax Modem.
- U.S. Robotics 56K Sportster Modem

You can use equivalent modems, with a minimum data transfer rate of 2400 line speed, with the IBM 2212.

For instructions on setting-up these and possibly other modems to operate with your IBM 2212, see the general information technical tips available at:

#### http://www.networking.ibm.com/support/2212

**Note:** IBM does not endorse or warranty the performance of any particular modem or manufacturer.

## Attaching an ASCII Terminal

Attach an ASCII terminal or emulator (with the appropriate emulation software) to provide local or remote access to the IBM 2212. When locally attaching a terminal to the IBM 2212 service port, the speed (baud rate) configured for the service port must match the speed of the connected terminal (x and y in Figure 3-1 on page 3-2). When connecting a IBM 2212 to a remote terminal by two modems

connected by telephone lines (x, y and z in Figure 3-2 on page 3-2), you must comply with the following rules:

- If the modems are running at a speed of 9600 or lower and they do *not* support hardware compression, the IBM 2212 service port speed and the terminal speed must match the modems' line speed.
- If the modems are running at a speed of 9600 or lower and they support hardware compression, the IBM 2212 service port speed and the terminal speed should be higher than the modems' line speed; however, 57 600 and above may be too fast for line speeds below 9600.
- If the modems are running at a speed higher than 9600 and they support hardware compression, the IBM 2212 service port speed and the terminal speed should be higher than the modems' line speed. For modems running at speeds 14 400 to 33 600, it is recommended that the IBM 2212 service port and the terminal be set to 57 600.

## ASCII Terminal and Setup Attributes

The DEC VT100 ASCII terminal is supported, as well as devices, such as personal computers, that are configured to emulate it. Configure a VT100 with:

- No parity
- 8-bit word length
- 1 stop bit
- A terminal speed that matches the serial port speed.

The following terminals are also supported:

- IBM 3101 Display Terminal
- IBM 3151 ASCII Display Station
- IBM 3161 ASCII Display Station

Configure these terminals as shown in "Setup Attributes."

#### Setup Attributes

*IBM 3101 Setup Attributes:* Use Figure 3-4 to determine the settings for the setup attributes for the IBM 3101 ASCII terminal.

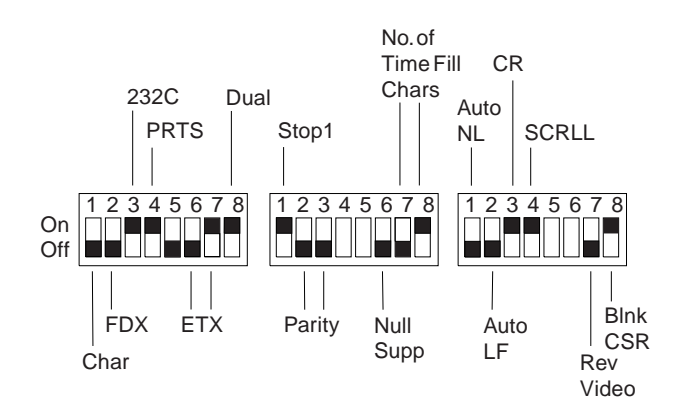

Figure 3-4. Setup Attributes for the IBM 3101 Display Terminal

See page 3-3 for the supported speeds. The terminal speed must match the serial port speed.

**IBM 3151 Setup Attributes:** Activate setup mode in the IBM 3151 terminal by pressing the **Ctrl** and **Setup** keys. The Ctrl key is located on the lower left of the keyboard. The Setup key is located on the upper right of the keyboard.

Use Table 3-2 to help you determine the settings for the setup attributes. Save the setup information by highlighting the **Save** function using the cursor keys.

Exit by pressing the Ctrl and Setup keys.

Table 3-2. Setup Attributes for the IBM 3151

| Attribute            | Setting |  |
|----------------------|---------|--|
| Machine Mode         | 3151    |  |
| Scroll               | JUMP    |  |
| Auto LF              | OFF     |  |
| Line Wrap            | OFF     |  |
| Operating Mode       | ECHO    |  |
| Word Length (bits)   | 8       |  |
| Stop Bit             | 1       |  |
| Turnaround Character | CR      |  |
| Line Control         | IPRTS   |  |
| Break Signal (ms)    | 500     |  |
| Send Null Suppress   | ON      |  |

See page 3-3 for the supported speeds. The terminal speed must match the serial port speed.

**IBM 3161 Setup Attributes:** Activate setup mode in the IBM 3161 terminal by pressing the **Ctrl** and **Setup** keys. The Ctrl key is located on the lower left of the keyboard. The Setup key is located on the upper right of the keyboard. The terminal displays a setup attribute panel.

Change the attributes by moving the cursor to the various fields and typing over the information in the field. Use Table 3-3 to help you determine the settings for the setup attributes.

Press **Send** to save the attributes on this panel.

Table 3-3. Setup Attributes for the IBM 3161

| Attribute            | Setting |  |
|----------------------|---------|--|
| Machine Mode         | 3161    |  |
| Operating Mode       | ECHO    |  |
| Interface            | RS-232C |  |
| Line Control         | IPRTS   |  |
| Turnaround Character | CR      |  |
| Stop Bit             | 1       |  |
| Word Length (bits)   | 8       |  |
| Response Delay (ms)  | 100     |  |
| Break Signal (ms)    | 500     |  |
|                      |         |  |

See page 3-3 for the supported speeds. The terminal speed must match the serial port speed.

You now need to set up additional attributes for the 3161. To set up the additional attributes:

1. Press **Select** to display the attribute selection bar.

- Change the values on the selection bar to match the values in Table 3-4 on page 3-6. To move between selections while on a selection bar, press **Tab**. To change a value for an attribute, press the space bar.
- 3. Press **Send** to accept the current values for the attributes on the selection bar.
- 4. Repeat step 2 until you have set all the attributes in Table 3-4.
- 5. Press Select after the last selection bar to exit the 3161 setup function.

Table 3-4. Additional Setup Attributes for the IBM 3161

| Attribute  | Setting  |
|------------|----------|
| Enter      | Send     |
| Return     | Field    |
| New Line   | CR       |
| Tab        | Field    |
| Line Wrap  | On       |
| Auto LF    | Off      |
| Send Null  | On       |
| Insert     | Space    |
| Trace      | All      |
| CRT Saver  | No       |
| Scroll     | On       |
| Print      | Viewport |
| Print Null | On       |
| Print EOL  | On       |
| Line End   | CR-LF    |
| Send       | Line     |

## **Bringing Up a Command Line Console**

After you have connected your console to the IBM 2212, and have powered on the console and the IBM 2212, you will see a sequence of informational status messages. When you see the prompt Please press the space bar to obtain the console, press the space bar to attach the IBM 2212 to your session. The system acknowledges this action with the message Console granted to this interface, and by displaying a command prompt after the code loading is complete.

If you are at an IBM 2212 that has never been configured, the system presents the command prompt Config (only)>. You can then proceed with the initial configuration. If the IBM 2212 has been configured adequately, the system presents the OPCON command prompt (\*).

If the IBM 2212 determines during the boot process that the operational code on the hard drive or compact flash is unusable, it will boot to the service recovery function (SVC> prompt). The full operational code is not loaded and only the commands needed to restore the IBM 2212 hard drive or compact flash to an operational state are available. The SVC> prompt can also be manually accessed as described in "Accessing the Service Recovery Prompt (SVC>)" on page A-5. See the *Access Integration Services Software User's Guide* for a complete list of the commands.

## Managing the Operational and Configuration Software

## **Operational Software**

The IBM 2212 comes from the factory with two copies of its operational software loaded on its hard drive or compact flash and an abbreviated copy (for recovery in case the software or hard drive/compact flash is bad) on the system card flash.

- If the operational software needs an upgrade or replacement, you have to reload it. See "Updating the Operational Code" on page A-26 for instructions on updating the operational software.
- If the operational code on the hard drive or compact flash fails, the recovery version on the system card flash is automatically booted.
- If the IBM 2212 fails when a new version of the operational software is activated, the backup versions can be restored. See "Restoring a Backup Version of Code" on page A-23 for instructions.
- If the bootstrap (stored in system card flash) needs updating, use the procedure in "Updating the Bootstrap Code on System Card Flash" on page A-26.

## **Configuration Software**

The IBM 2212 is capable of storing on its hard drive or compact flash four copies of configuration information for each copy of operational software. You can create binary configuration files using the Configuration Program and upload them to the IBM 2212. You can also do the configuration by attaching an ASCII terminal to the IBM 2212's service port or Telnetting into the IBM 2212 after the initial configuration is complete, and accessing the command-line interface.

Changes to the configuration are activated immediately, after a user-configured timed interval, or at the next restart or reload. See the *Access Integration Services Software User's Guide* to determine the configuration parameters that are activated immediately. See the *Configuration Program User's Guide* for instructions on using the Configuration Program to activate configuration changes at timed-intervals.

## Chapter 4. Performing the Initial Configuration

If you have a IBM 2212 with no configuration, or if you have cleared the IBM 2212's configuration, you must perform the steps in this section before you can send an *existing configuration* from the Access Integration Services Configuration Program to the IBM 2212. Refer to Chapter 3, "Accessing the IBM 2212" on page 3-1 for instructions on accessing the IBM 2212's configuration software.

**Note:** Alternately, you can use the command-line interface to create a full configuration. See the *AIS Software User's Guide, AIS Using and Configuring Features* and *AIS Protocol Configuration and Monitoring Reference, Volumes 1 and 2* for more information.

### Setting Up the IBM 2212 Initial Configuration

**Note:** The following instructions assume that you have used the Access Integration Services Configuration Program to create a full configuration and have stored the configuration file on a workstation on the network. This is the recommended method for configuring the IBM 2212 as explained in "Full Configuration" on page 4-3.

To perform initial configuration on the IBM 2212, you must first establish access to the IBM 2212. You can establish access either locally or remotely as described in "Access Methods" on page 3-1. If your system administrator has filled out the Initial Configuration Worksheet in the *2212 Access Utility Introduction and Planning Guide*, obtain that worksheet now to use as a guide when performing the tasks in this section. Then:

- 1. Press the space bar to obtain the console.
- 2. At the Config Only> prompt, use the **add device** command to configure the primary LAN or WAN interface. This is the adapter in your IBM 2212 that will connect to the LAN/WAN of the workstation or server on which the IBM 2212's configuration data is located.
  - **Note:** The four integrated WAN ports on the standard system card do not need to be added; they are added automatically by the Access Integration Services software.
  - **Note:** If you have a high-performance system card use the **add device** command to add the 4-port WAN PMC adapter.

If you plan to use a WAN interface and want to use a data link type other than PPP (which is the default) then you will need to use the set data link command to change the data link type.

- 3. At the Config only> prompt, type **qconfig** and press **Enter** to start the Quick Configuration program.
- 4. Perform an initial configuration to establish the IP address and IP mask for the primary LAN/WAN interface for the IBM 2212 as follows:
  - a. Configure Bridging
    - Enter No to Configure Bridging?
  - b. Configure Protocols
    - Enter Yes to Configure Protocols?

#### c. Configure IP

- 1) Enter Yes to Configure IP?
- 2) For the LAN/WAN interface that will communicate with the Access Integration Services Configuration Program, enter Yes to Configure IP on this interface?
- 3) Enter the IP address at the IP Address prompt
- 4) Enter the IP mask at the Address Mask prompt
- 5) If you have other interfaces, enter **No** to Configure IP on this interface?
- 6) Enter No to Enable Dynamic Routing?
- 7) Enter **Yes** to Define Community with Read\_Write\_Trap Access?

Enter the community name that will have Read\_Write\_Trap access

- 8) Enter Yes to Save this configuration?
- d. Configuring IPX and DECnet
  - 1) Enter No to Configure IPX?
  - 2) Enter No to Configure DNA?
- e. Saving the Configuration file
  - Enter Yes to Do you want to write this configuration?
- 5. Type restart to restart the IBM 2212.
- 6. Wait for the IBM 2212 to finish reloading. When the loading is finished, you can transfer configuration files that you have created in the Configuration program to the IBM 2212.
- From the Configuration Program, send the configuration to the IBM 2212. See "Getting a Configuration File from a Workstation to the IBM 2212" on page A-22 for instructions.

#### After Initial Configuration

**Important:** After the 2212 is configured and operational, *always* back up the active configuration file. Keeping this file enables you to re-establish the 2212 on the network if the active configuration becomes corrupted.

You can back up the active configuration file by retrieving it and storing it in the workstation on which the Access Integration Services Configuration Program resides. See the *Configuration Program User's Guide* for instructions on retrieving a configuration file.

You can also use the command-line interface to back up a configuration file; however, it will be stored in the IBM 2212 instead of offline in a workstation. See "Backing Up the Active Configuration" on page A-20 for instructions on using the command-line interface to back up a configuration file.

## **Full Configuration**

The initial configuration procedure you have just performed will enable you to access the IBM 2212 over the network if you configured an IP address for it.

The configuration provided by QCONFIG depends upon many default values for parameters, some of which may not be appropriate to your installation. You may need to modify the configuration that you have created using QCONFIG to customize the IBM 2212 to work on your network. You can do this using either of these methods:

#### • Configuration Program

Here are some of the factors that users cite in favor of the Configuration Program:

- It enables centralized maintenance of configuration files for multiple IBM 2212's.
- It provides table-oriented, intuitive organization of data items.
- It performs more input validation and cross-checking of parameters than the command-line method.
- In includes online helps for individual data items.

#### • Command line interface (OPCON)

Here are some of the factors that users cite in favor of the command-line interface:

- It provides a single integrated method for configuration, dynamic reconfiguration, and monitoring.
- It is well documented in product publications and IBM "redbooks."
- It is simple to make and try quick configuration changes.
- Setting up a user console does not require as many workstation resources or as much time as installing the Configuration Program.

See the following guides for help creating a full configuration:

- Configuration Program User's Guide
- Access Integration Services Software User's Guide
- Access Integration Services Using and Configuring Features
- Access Integration Services Protocol Configuration and Monitoring Reference, Volumes 1 and 2
# Appendix A. Common Tasks

| Accessing the Rootstran Manus                                       | <u>۸</u> 2 |
|---------------------------------------------------------------------|------------|
| Accessing the ODOON Opportunity in a laterface                      | . A-3      |
|                                                                     | . A-3      |
|                                                                     | . A-4      |
| Accessing OPCON from SVC>                                           | . A-4      |
| Navigating I nrough the OPCON Command Line Interface                | . A-4      |
| Accessing the Service Recovery Prompt (SVC>)                        | . A-5      |
|                                                                     | . A-6      |
| Adapter Status / LED States                                         | . A-6      |
|                                                                     | . A-6      |
| Adding an Adapter at Initial Configuration                          | . A-8      |
| Disabling an Adapter Port                                           | . A-9      |
| Displaying the Error Logging System (ELS) Messages for an Interface | . A-10     |
| Enabling an Adapter Port                                            | . A-10     |
| Removing and Deleting an Adapter                                    | . A-11     |
| Resume Traffic on an Adapter Port                                   | . A-11     |
| Running Diagnostics                                                 | . A-12     |
| Suspend Traffic on an Adapter Port                                  | . A-12     |
| Changing the Service Port Speed                                     | . A-12     |
| Disabling Dumping                                                   | . A-13     |
| Disable Dumping from OPCON                                          | . A-13     |
| Disable Dumping from SVC> Prompt                                    | . A-14     |
| Enabling Dumping                                                    | . A-14     |
| Enable Dumping from OPCON                                           | . A-14     |
| Enable Dumping from SVC> Prompt                                     | . A-16     |
| Entering Vital Product Data                                         | . A-17     |
| Getting Up-to-Date IBM 2212 Information                             | . A-17     |
| Getting Software Updates from the Web                               | . A-17     |
| Interface Tasks                                                     | . A-18     |
| Displaying the Status of An Interface                               | . A-18     |
| Displaying a List of Configured Interfaces                          | . A-18     |
| Displaying the Operational State of the Interfaces                  | . A-18     |
| Verifying IP Connectivity                                           | . A-19     |
| Managing Operational Code and Configuration Files                   | . A-19     |
| Backing Up the Active Configuration                                 | . A-20     |
| Checking the Software and Configuration File Level                  | . A-20     |
| Copying a File Using the Copy Command                               | . A-21     |
|                                                                     | . A-22     |
| Getting a Configuration File from a Workstation to the IBM 2212     | . A-22     |
| Restoring a Backup Version of Code                                  | . A-23     |
| Transferring Files Using TFTP                                       | A-23       |
| TFTP File Transfer using the Operating Software                     | A-24       |
| TFTP File Transfer using the Service Recovery Interface (SVC)       | A-25       |
| Transferring Files Using Zmodem                                     | A-26       |
| Updating the Bootstrap Code on System Card Flash                    | A-26       |
| Undating the Operational Code                                       | A-26       |
| Using the Configuration Program's Communications Feature to Manage  |            |
| Configuration Files                                                 | Δ-27       |
| Example of Sending a File from the Configuration Program            | Δ_28       |
| Viewing the Files                                                   | Δ_20       |
| Resetting the IBM 2212                                              | Δ_2∩       |
|                                                                     | . A-30     |

| Running Quick Configuration                      | <br> |  |  |  |  | A-31 |
|--------------------------------------------------|------|--|--|--|--|------|
| Viewing Hardware and Software Vital Product Data |      |  |  |  |  | A-31 |

This appendix provides a series of questions and answers dealing with common IBM 2212 installation, operation, and maintenance tasks, with suggestions as to where to find further help in performing them.

# Accessing the Bootstrap Menus

Question What are the bootstrap menus? How do I access them?

**Answer** The bootstrap is microcode running on the IBM 2212 that tests the basic functions of the system card and the hard drive/compact flash, and then loads the operational code. The bootstrap menus display errors detected by the bootstrap and provide system card and hard drive/compact flash problem determination tools, which are used primarily by service personnel.

Accessing the bootstrap menus requires that a console be attached to the IBM 2212 service port, and the boot process be stopped at a specific point.

To access the bootstrap menus:

- 1. Either unplug and plug the power cord, or type **reload** at the OPCON (\*) prompt on the console.
- The IBM 2212 will begin its boot process. When the message <<Press CTRL-C to access menus>> is displayed, press Ctrl-C on the terminal keyboard to stop the boot process. The bootstrap main menu will appear.

Note: You cannot use SLIP to access the bootstrap menus.

See the chapter on "Using the Bootstrap Menus" in the *IBM 2212* Access Utility Service and Maintenance Manual for more information.

## Accessing the OPCON Command Line Interface

Question How do I access OPCON (\*)?

- Answer After you have connected your console to the IBM 2212 and have powered on the console and the IBM 2212, you will see a sequence of informational status messages. When you see the prompt Please press the space bar to obtain the console, press the space bar to attach the IBM 2212 to your session. The system acknowledges this action with the message Console granted to this interface, and by displaying the OPCON command prompt on the console after the code loading is complete.
  - **Note:** If you are at an IBM 2212 that has never been configured, the system presents the command prompt Config (only)>. Otherwise, you will see the OPCON (\*) prompt.

## Accessing OPCON from the Bootstrap Menus

- **Question** How do I access the OPCON command line interface from within the bootstrap?
- Answer From the Boot Sequence Selection Menu, select Normal Boot, then select Issue Reset. The OPCON prompt \* is displayed after the system boots.

The command line interface is described in the Access Integration Services Software User's Guide.

# Accessing OPCON from SVC>

- **Question** How do I access the OPCON command line interface from within the service recovery function (SVC>)?
- Answer From the SVC> prompt, type Bootmode, then select 3. Normal Boot From Disk and press Enter. Next, type reboot and press Enter. The OPCON prompt \* is displayed after the system boots.

## Navigating Through the OPCON Command Line Interface

Question How do I use the commands in the Command Line Interface?

**Answer** The structure of the interface is shown in Figure A-1 on page A-5.

The Access Integration Services Software User's Guide describes the entire command line interface. The basic prompts that you use are the:

- \* prompt, which is the OPerating CONsole (OPCON) prompt, the initial entry point to the command line interface
- · Config> prompt, which is used for configuration changes
- · + prompt, which is known as monitoring or GWCON.
- Config 0nly> prompt, which is used for initial configuration. The IBM 2212 boots to this prompt if it has not been configured. You cannot access GWCON (+) from the Config 0nly> prompt.

The basic commands are:

- Type ? and press Enter at any time to view a list of possible commands.
- Type exit and press Enter to return to the + prompt and to the Config> prompt.
- Press the Ctrl-p keys to return to the \* prompt.

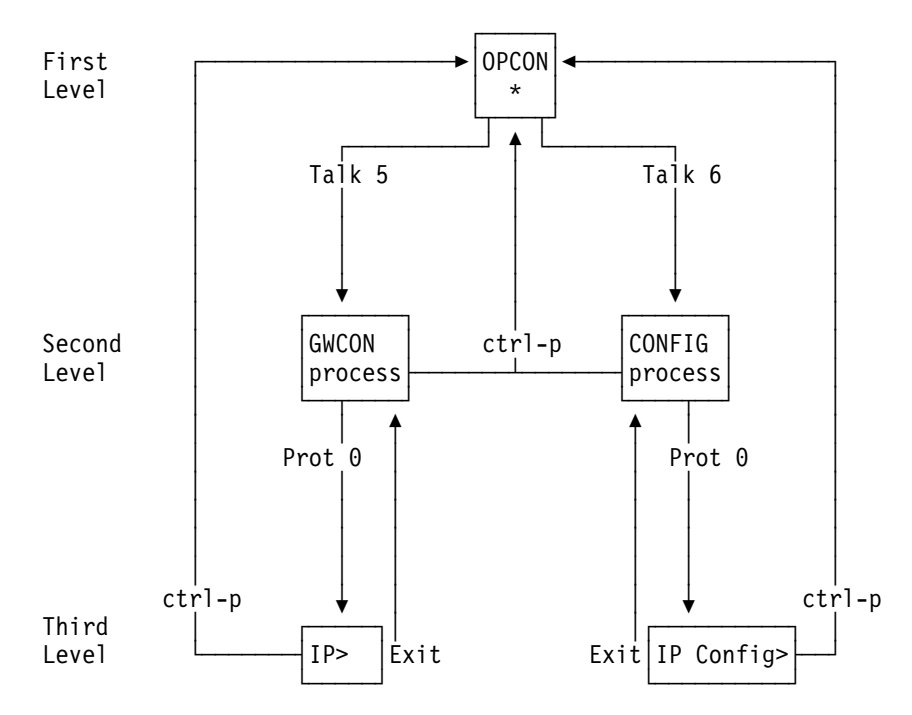

Figure A-1. Structure of the Command Line Interface with the protocol command (Prot) as an example

# Accessing the Service Recovery Prompt (SVC>)

**Question** How do I access the SVC> prompt?

- **Answer** There are two ways depending on whether the IBM 2212 is operating normally, or in recovery mode.
  - In normal operational mode, to access the SVC> prompt:
    - 1. Either unplug and plug the power cord on the IBM 2212, or type **reload** at the OPCON (\*) prompt.
    - 2. Press and *hold* the space bar when you see the message Please press the space bar to obtain the console. The console will display the following message:

| Please press the space bar to obtain the console.<br>Console granted to this interface                                   |
|----------------------------------------------------------------------------------------------------|
| Space bar was pressed during IPL.<br>Do you wish to enter the service menu?(Y/N)<br>(in 10 seconds, N will be defaulted) |
| Service Console<br>svc>                                                                                                  |

3. Press y within 10 seconds.

To display a list of available commands, type ? at the SVC> prompt.

- From the Bootstrap Menus (your IBM 2212 is in recovery mode), to access the SVC> prompt:
  - 1. Select Issue Reset.

 Press and *hold* the space bar when you see the message Please press the space bar to obtain the console. The console will display the following message:

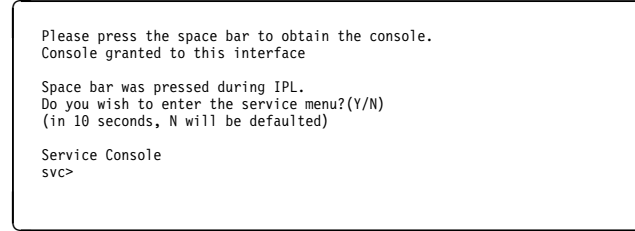

3. Press y within 10 seconds.

To display a list of available commands, type ? at the SVC> prompt.

# **Adapter Tasks**

# Adapter Status / LED States

Question How do I check the state of the adapters in my IBM 2212?

Answer LEDs on the front and rear of the IBM 2212 indicate the status of the adapter. (See "Adapter Port LEDs" on page 2-6 and "Additional Slot-Status LEDs" on page 2-9.) The *Maintenance Guide* treats problem determination in more detail.

## Adding an Adapter After Initial Configuration

- **Note:** The compression/encryption adapter is a coprocessor (cpr) interface, not a net interface.
- **Question** How do I add an adapter after the IBM 2212 has been initially configured?
- Answer Install the adapter using the instructions accompanying the feature. Either use the Configuration Program and download the updated configuration to the IBM 2212, or follow these steps to configure adapters using the IBM 2212's OPCON command line interface (\* prompt). (The section on FRU exchange in the *IBM 2212 Service and Maintenance Manual* describes the removal and replacement procedure.) Then:
  - 1. Access the OPCON command line interface (\* prompt). See "Accessing the OPCON Command Line Interface" on page A-3.
  - 2. Type **talk 6** and press **Enter** to reach the Config> prompt. If the Config> prompt does not appear, press **Enter** again.
  - 3. Type add device type of device and press Enter.

To see a list of device choices, type **add device ?** and press Enter.

The following two steps do not apply when a dial-circuit device is being added.

- Enter the device slot number. If you add a PMC adapter or configure a Model 1xF or 1xH, you will not be prompted for a slot number.
- 5. If you are adding an interface on a single-port adapter, go to step 6. Otherwise, continue with this step.

Enter the port number. The range of port numbers supported depends on the multi-port adapter type.

- 6. Make a note of the interface number to which this port is assigned and the net number. If you configure a WAN interface and wish to use a data-link type other than PPP, you must use the **set data-link** *data-link type* command to change the data-link type to any of the data-link protocols available on your IBM 2212 (frame relay, X.25, and SDLC for example).
- Enter at the Config> prompt **net** net number to access interface-unique configuration commands. Refer to the Access Integration Services Software User's Guide for a description of the supported interface commands.
  - **Note:** This step does not apply to the compression/encryption adapter. At the Config> prompt, enter **enable coprocessor** to enable the compression/encryption adapter.
- 8. Enter exit after configuring the interface.
  - **Note:** This step does not apply to the compression/encryption adapter.
- 9. Use the **protocol** command at the Config> prompt to configure protocols on the interface. Refer to Volume 1 and Volume 2 of the *Access Integration Services Protocol Configuration and Monitoring Reference* for a description of the supported commands for each protocol.
- 10. Enter exit to get the Config> prompt.
- 11. Repeat steps 3 on page A-6 through 10 if you have a multi-port adapter and you want to have more than one interface defined on the adapter.
- 12. Enter write to save your changes.
- 13. Press Ctrl-p to return to the OPCON (\*) prompt.
- 14. Enter restart at the OPCON (\*) prompt.

# Adding an Adapter at Initial Configuration

- **Note:** The compression/encryption adapter is a coprocessor (cpr), not a net interface.
- **Question** How do I add an adapter to the software configuration when the IBM 2212 is being initially configured?
- Answer First, perform installation of the 2212 and install any additional adapters into the 2212. (The section on 2212 FRU Exchange in the *IBM 2212 Service and Maintenance Manual* describes the removal and replacement procedure.)

When the IBM 2212 is initially installed, it does not have any software configuration. The operating system will put you at the Config only> prompt.

**Note:** These steps create only the interface. Use the **net** command to configure characteristics unique to that interface (for example, T/R, Ethernet, PPP, FR, SDLC, X.25). (If the device is a coprocessor, then use the **enable coprocessor** command to enable the coprocessor.) You also need to use the **protocol** command to configure protocols on the interface.

If you configure a WAN interface and you want to use a data-link type other than PPP, use the **set data-link** *data-link type* command to change the data-link type to any of the data-link protocols available on your IBM 2212 (frame relay, X.25, and SDLC for example).

1. Enter add device type of device

To see a list of device choices, type add device ?.

If you are adding a dial-circuit device, go to 4. Otherwise, continue with the following step.

- Enter the device slot number. If you add a PMC adapter or configure a Model 1xF or 1xH, you will not be prompted for a slot number.
- 3. If you are adding an interface on a single-port adapter, go to step 4. Otherwise, continue with this step.

Enter the port number. The range of port numbers supported depends on the multi-port adapter type.

- 4. Make a note of the interface number to which this port is assigned and the net number.
- 5. At the Config> prompt enter **net** *net number* to access interface-unique configuration commands. Refer to the Access Integration Services Software User's Guide for a description of the supported interface commands.
  - **Note:** This step does not apply to the compression/encryption adapter. At the Config> prompt, enter **enable coprocessor** to enable the compression/encryption adapter.
- 6. Enter **exit** after configuring the interface.

- **Note:** This step does not apply to the compression/encryption adapter.
- Use the protocol command to configure protocols on the interface. Refer to Volume 1 and Volume 2 of the Access Integration Services Protocol Configuration and Monitoring Reference for a description of the supported commands for each protocol.
- 8. Repeat steps 1 through 4 if you have a multi-port adapter and you want to have more than one interface defined on that adapter.
- 9. Enter write to save the changes.
- 10. Restart the IBM 2212 to make the configuration changes active.

### **Disabling an Adapter Port**

**Question** How do I disable a configured adapter port to prevent the operational code from bringing up the adapter?

#### Answer

- 1. Access the OPCON command line interface (\* prompt). See "Accessing the OPCON Command Line Interface" on page A-3.
- Enter talk 6 to reach the Config> prompt. If the Config> prompt does not appear, press Enter again.
- 3. Type list device.
- 4. Make a note of the interface number of the port you wish to disable.
- 5. Enter disable interface interface number.
  - **Note:** For the compression/encryption adapter, type **disable coprocessor** *coprocessor number* and press **Enter**.
- 6. Type **write** to save your changes. The next time the 2212 is rebooted, the interface will be disabled.

You can also disable an adapter port from the GWCON (+) prompt. It will remain disabled until you restart or reload the IBM 2212 or resume traffic.

- 1. Access the OPCON command line interface (\* prompt). See "Accessing the OPCON Command Line Interface" on page A-3.
- Enter talk 5 to reach the + prompt. If the + prompt does not appear, press Enter again.
- 3. Enter **disable interface** *interface number*. The configuration changes take place immediately.
  - **Note:** For the compression/encryption adapter, type **disable coprocessor** *coprocessor number* and press **Enter**. The configuration changes take place immediately.

For details of this procedure, refer to the *Access Integration Services Software User's Guide*.

# Displaying the Error Logging System (ELS) Messages for an Interface

Question How do I display ELS messages?

#### Answer

- At the OPCON prompt (\*), enter the talk 5 command. The GWCON (+) prompt will be displayed.
- 2. At the + prompt, type event. The ELS> prompt will be displayed.
- 3. At the ELS> prompt, type display subsystem subsystem\_name. For example, to display the errors logged for a Token-Ring interface, type ELS> display subsystem tkr all. To get a list of subsystem names, type display subsystem ?. Also refer to the Access Integration Services Software User's Guide.
- 4. Press Ctrl-p to display the OPCON (\*) prompt.
- Enter talk 2. The messages will begin to scroll by on the screen. To interpret the messages, use the ELS Messages Guide, which is on the Access Integration Services Configuration Tool and Documentation CD-ROM.
- 6. Press Ctrl-p to exit talk 2.

### **Enabling an Adapter Port**

Question How do I enable a configured adapter port that was disabled using disable interface from the Config> prompt (in "Disabling an Adapter Port" on page A-9)?

Use this procedure to enable the port the next time that you reboot the IBM 2212.

#### Answer

- 1. Access the OPCON command line interface (\* prompt).
- 2. Type **talk 6** and press **Enter** to reach the Config> prompt. If the Config> prompt does not appear, press **Enter** again.
- 3. Type list device.
- 4. Make a note of the interface number of the port you wish to enable.
- 5. Type enable interface interface number.
  - **Note:** For the compression/encryption adapter, enter **enable coprocessor** *coprocessor number*.
- 6. Type **write** to save your changes. The next time the 2212 is rebooted, the interface will be enabled.

For details of this procedure, refer to the *Access Integration Services Software User's Guide*.

# **Removing and Deleting an Adapter**

**Question** How do I remove and delete an adapter from the configuration?

#### Answer

- 1. Access the OPCON command line interface (\* prompt).
- 2. Type **talk 6** and press **Enter** to reach the Config> prompt. If the Config> prompt does not appear, press **Enter** again.
- 3. Type list device and press Enter.
- 4. Write down the interface numbers of all the interfaces configured for the adapter you wish to delete.
- 5. Type **delete interface** *interface number* for each interface you recorded.
  - **Note:** For the compression/encryption adapter, enter **delete coprocessor** *coprocessor number*.
  - **Note:** The system *renumbers* the interfaces after an interface is deleted. Therefore, if you are deleting more than one interface, the interfaces will be renumbered each time you delete one. For example, if there are 0 through 7 interfaces on your IBM 2212, and you wish to delete Token-Ring interface 4 and Token-Ring interface 5, after you delete interface 4, the system will renumber what was previously interface 5 to interface 4.
- 6. Type write and press Enter to save your changes.
- 7. Type **restart** and press **Enter** to make the configuration changes active.

For details of this procedure, refer to the *Access Integration Services Software User's Guide*.

### **Resume Traffic on an Adapter Port**

**Question** How do I resume traffic on a configured adapter port (that was disabled in "Suspend Traffic on an Adapter Port" on page A-12 or "Disabling an Adapter Port" on page A-9)?

#### Answer

- 1. Access the OPCON command line interface (\* prompt).
- 2. Type talk 5 and press Enter twice to reach the + prompt.
- 3. Type interface.
- 4. Make a note of the interface number of the adapter port you wish to enable.
- 5. Type test interface number.
  - Note: If you use the test command to enable an interface that has been configured at the Config> prompt (from talk 6) as disabled, when you reboot the IBM 2212, the interface will be disabled again. Therefore, you should use the Config> enable interface command to ensure that the interface is enabled the next time a reboot does occur.

For details of this procedure, refer to the *Access Integration Services Software User's Guide*.

## **Running Diagnostics**

Question How do I run diagnostics on a particular adapter?

Answer From the service recovery function (SVC> prompt) or the OPCON command-line interface (\* prompt), type **diags**.

# Suspend Traffic on an Adapter Port

Question How do I disable a configured adapter port to suspend traffic?

#### Answer

- 1. Access the OPCON command line interface (\* prompt).
- 2. Type talk 5 and press Enter twice to reach the + prompt.
- 3. Type interface and press Enter.
- 4. Make a note of the interface net number of the adapter port that you want to disable.
- 5. Type disable interface net number and press Enter.
  - **Note:** For the compression/encryption adapter, enter **disable coprocessor** *coprocessor number*.
- 6. Press the **Ctrl-p** keys to return to the \* prompt.

## **Changing the Service Port Speed**

Question How do I change the service port's speed?

#### Answer

The IBM 2212 service port is shipped with the speed set to 19.2 Kbps. To change the service port speed, perform the following steps:

- 1. Either Telnet into the IBM 2212 over one of its network interfaces, or attach an ASCII terminal to the IBM 2212 service port as described in Chapter 3, "Accessing the IBM 2212" on page 3-1.
  - If you Telnet into the IBM 2212, use the procedure in 3 for the OPCON (\*) prompt.
  - If you attach an ASCII terminal to the service port you can use the following procedure.
- Access either the SVC> prompt (see "Accessing the Service Recovery Prompt (SVC>)" on page A-5) or the OPCON (\*) prompt (see "Accessing the OPCON Command Line Interface" on page A-3).
- 3. Take *one* of the following actions, depending on which version of operational code you have loaded and prompt you accessed:
  - If you have installed either AIS V3.2, AIS V3.3, or later operational code, from the SVC> prompt, type baudrate and press Enter. You will be prompted for the rest of the information.
  - If you have installed AIS V3.2 operational code, from the OPCON (\*) prompt:

|           | a. Type <b>talk 6</b> and press <b>Enter</b> to reach the Config> prompt.<br>If the Config> prompt does not appear, press <b>Enter</b> again.         |
|-----------|----------------------------------------------------------------------------------------------------|
|           | <ul> <li>b. From the Config&gt; prompt, type set baudrate and enter the<br/>speed.</li> </ul>                                                         |
|           | <ul> <li>If you have installed AIS V3.3 or later operational code, from the<br/>OPCON (*) prompt:</li> </ul>                                          |
|           | a. Type <b>talk 6</b> and press <b>Enter</b> to reach the Config> prompt.<br>If the Config> prompt does not appear, press <b>Enter</b> again.         |
| <br> <br> | b. From the Config> prompt, depending on the service port<br>speed you want to change, type either set baudrate<br>service1 or set baudrate service2. |
| l         | c. Enter the speed.                                                                                                    |
|           | <b>Note:</b> You must reconfigure the speed of the ASCII terminal to match the service port speed to enter any further commands.                      |

# **Disabling Dumping**

Question How do I disable dumping of memory contents on the IBM 2212?

Answer You can set the IBM 2212 to dump the contents of memory to the hard drive if the IBM 2212 contains one, or a network server attached to the same LAN as the IBM 2212 in the unlikely event of a complete system failure. If dumping is enabled, using this selection will cause the IBM 2212 *not* to dump at the next system failure. The following sections describe the various methods for disabling dumping on the IBM 2212.

## **Disable Dumping from OPCON**

To disable dumping:

- 1. Type **talk 6** or **t 6** at the OPCON (\*) prompt and press **Enter** to reach the Config> prompt. If the Config> prompt does not appear, press **Enter** again.
- 2. Type **disable dump-memory** or **dis dump** at the Config> prompt and press **Enter**.
- 3. You will be prompted by the following message to confirm:

Disable system memory dumping? [no]: yes

# **Disable Dumping from SVC> Prompt**

You can also disable dumping from the SVC> prompt.

- 1. Access the Service Recovery Interface as described on page "Accessing the Service Recovery Prompt (SVC>)" on page A-5.
- 2. At the SVC> prompt, type **dump** and press Enter.
- 3. You will be prompted for the rest of the information as shown in the following example.

Dump is currently enabled. Do you want to disable dump (Y/N)? Y

## **Enabling Dumping**

Question How do I enable dumping of memory contents on the IBM 2212?

**Answer** You can set the IBM 2212 to dump the contents of memory without intervention from anyone in the unlikely event of a complete system failure.

You can configure the IBM 2212 to dump memory locally to the hard drive if the IBM 2212 contains one, or dump it over the network to a file on a LAN-attached server if you preconfigured it to do so. It can also be configured to dump once and stop, dump three times and stop, or dump continuously. Once the dump is successful, the IBM 2212 attempts to restart. Depending upon the failure of the IBM 2212, it cannot always restart. In this case, you should restart it manually and call a service person who will dial into the IBM 2212 to determine the nature and the causes of the failure.

The following sections describe the various methods for enabling dumping on the IBM 2212.

## **Enable Dumping from OPCON**

To enable dumping, enter the following commands at the Config> prompt.

- 1. Enable system rebooting by typing enable reboot-system.
- 2. Type the **set dump save-mode** and **set dump enable-mode** commands to change or keep the current settings.
- 3. Type the set dump target command to specify where the system memory contents will be written. Valid targets are the IBM 2212 hard file, if one is present, or a remote host on a LAN. If the target is a remote host on a LAN, then IP and TFTP parameters of both the local LAN interface and the remote host are required, along with whether or not the file is to be transferred via TFTP as compressed or uncompressed data. You will be prompted for the information as shown in the following examples.
- 4. To enable dumping, type **enable dump-memory** at the Config> prompt. You will see the message:

Current System Dump Status: System dump is currently enabled. Number of existing dump files: 3

If you wish to delete the existing dump files, issue the **delete dump-files** command. Config> set dump save-mode Current System Dump Settings: Re-enable System Dump following the next system dump. Save the last 3 (most recent) dump files. Do you want to change system dump save-mode to save the first (initial) dump files ? (Yes, No): [No] Yes Current System Dump Settings: Re-enable System Dump following the next system dump. Save the first 3 (initial) dump files, then disable system dump. Current System Dump Status: System dump is currently enabled. Number of existing dump files: 2 Config> set dump enable-mode Current System Dump Settings: Disable System Dump following the next system dump. Save the last 3 (most recent) dump files. Do you want to change system dump enable-mode to re-enable System Dump following the next system dump ? (Yes, No): [No] Yes Current System Dump Settings: Re-enable System Dump following the next system dump. Save the last 3 (most recent) dump files. Current System Dump Status: System dump is currently enabled. Number of existing dump files: 2 Config> set dump target Current System Dump Target Settings: Dump Target: Remote Host on Network Local Interface Settings: Device Type: Ethernet Slot Number: 1 Port Number: 1 IP address: 9.9.9.6 Net Mask: 255.255.255.0 Remote Host Settings: IP address: 15.110.33.99 Remote Filename: /oracle/appndmp Remote file will be compressed and "0.cmp", "1.cmp", or "2.cmp" will be appended to the end of the filename. Do you want to change the System Dump Target ? (Yes, No): [No] Yes Enter Dump Target (D-Disk or N-Network): [N]? N Setting Dump Target to "Network". Set or Change settings for dumping to the Network ? (Yes, No): [No] Yes Enter Local LAN Interface Type (E-Eth or T-Tkr): [E]?

Enter Slot Number (1-5): [1]? Enter Port Number (1-2): [1]? Enter Local IP Address: [9.9.9.6]? 15.110.33.99 Enter Local Netmask: [255.255.255.0]? 255.255.248.0 Enter Remote IP Address: [15.110.33.99]? Remote Path and File name: /oracle/appndmp Enter Path and File name (32 chars max): Enter File Compression Mode (C-Comp or U-Uncomp): [C]? U Do you want to save your changes ? (Yes, No): [No] Yes New System Dump Target Settings: Dump Target: Remote Host on Network Local Interface Settings: Device Type: Ethernet Slot Number: 1 Port Number: 1 IP address: 15.110.33.99 Net Mask: 255.255.248.0 Remote Host Settings: IP address: 15.110.33.99 Remote Filename: /oracle/appndmp Remote file will be uncompressed and "0.unc", "1.unc", or "2.unc" will be appended to the end of the filename.

## Enable Dumping from SVC> Prompt

You can also enable dumping from the SVC> prompt. Access the Service Recovery Interface as described in "Accessing the Service Recovery Prompt (SVC>)" on page A-5. Then, type **dump** and press **Enter**. You will be prompted for the rest of the information, as shown in the following example.

```
svc> dump
This command enables or disables system dump and
selects the dump target as disk or remote host.
Dump is currently enabled.
Do you want to disable dump ?
n
Dump is currently enabled.
Dump Target: Remote Host on Network.
Enter Dump Target (Disk or Network or to keep current value):
Remote Host settings:
IP address: 9.9.9.1
 Remote Filename: /tmp/dump to host
 Remote file will be compressed and "0.cmp", "1.cmp", or "2.cmp" will be
 appended to the end of the filename.
Do you want to set or change the remote dump parameters ?
У
Press to save current setting.
Enter IP address (0.0.0.0 form):
15.110.33.99
Enter remote path and filename (32 chars max):
/oracle/appndmp
```

Enter Remote File Compression Mode (Compressed or Uncompressed): Compressed Remote Host settings: IP address: 15.110.33.99 Remote Filename: /oracle/appndmp Remote file will be compressed and "0.cmp", "1.cmp", or "2.cmp" will be appended to the end of the filename. Do you want to save the new network dump parameters ? y Remote Host settings: IP address: 15.110.33.99 Remote Filename: /oracle/appndmp Remote file will be compressed and "0.cmp", "1.cmp", or "2.cmp" will be appended to the end of the filename.

You must reboot in order for these changes to take effect.

### **Entering Vital Product Data**

Question How do I enter vital product data (VPD) information?

Answer You can enter VPD information from the SVC> prompt. See "Accessing the Service Recovery Prompt (SVC>)" on page A-5. Then, type **vpd** and press **Enter**. You will be prompted for the rest of the information.

#### Getting Up-to-Date IBM 2212 Information

Question How can I find the most current information about the IBM 2212?

Answer Point your Web browser to: http://www.networking.ibm.com/2212/2212prod.html

### Getting Software Updates from the Web

Question How can I find the most current IBM 2212 code from the web?

Answer Point your Web browser to: http://www.networking.ibm.com/support/downloads/2212

Download the files onto your server. Use the TFTP procedure (see "Transferring Files Using TFTP" on page A-23) or Zmodem procedure (see "Transferring Files Using Zmodem" on page A-26) to load them onto the IBM 2212.

**Interface Tasks** 

# **Displaying the Status of An Interface**

Question How do I display the status of an interface?

#### Answer

- To check the status of the interface, access the OPCON prompt (\*). (See "Accessing the OPCON Command Line Interface" on page A-3)
- 2. Type talk 5 and press Enter.
- 3. Type **interface** and press **Enter** to determine the interface number associated with the I/O port.
- 4. Type **interface** *#* and press **Enter**. The status of the interface, including error counts, will be displayed.

# **Displaying a List of Configured Interfaces**

Question How do I display a list of configured interfaces?

#### Answer

- 1. Access the OPCON prompt (\*). (See "Accessing the OPCON Command Line Interface" on page A-3)
- 2. Type **talk 6** and press **Enter** to reach the Config> prompt. If the Config> prompt does not appear, press **Enter** again.
- 3. Type list dev and press Enter.
- 4. Press Ctrl-p to return to the OPCON (\*) prompt.

## **Displaying the Operational State of the Interfaces**

**Question** How do I display the state of an interface (for example, up, down, disabled)?

#### Answer

- 1. Access the OPCON prompt (\*). (See "Accessing the OPCON Command Line Interface" on page A-3)
- 2. Type **talk 5** and press **Enter** to reach the + (monitoring) prompt. If the + prompt does not appear, press **Enter** again.
- 3. Type configuration and press Enter.
- 4. Press Ctrl-p to return to the OPCON (\*) prompt.

# **Verifying IP Connectivity**

**Question** How do I verify that a given IP address is accessible from the IBM 2212?

#### Answer

- 1. Access the command line interface (the \* prompt).
- 2. Type talk 5 and press Enter twice to reach the + prompt.
- 3. Type protocol and press Enter.
- 4. Type ip and press Enter. The prompt changes to IP>.
- 5. Type **ping** *IP* address value and press **Enter**. Press **Enter** to stop the ping process.
- 6. Type **exit** at the IP> prompt and press **Enter**. The prompt changes to +.
- 7. Press Ctrl-p to return to the OPCON (\*) prompt.

# **Managing Operational Code and Configuration Files**

To help you manage operational software upgrades and configurations, the IBM 2212 has a software change management feature. This utility enables you to determine which operational software file and configuration file are active while the IBM 2212 is running. It also has a service recovery interface that enables you to perform many of the same tasks.

#### Reconfiguring

You might find it difficult to detect problems caused by configuration errors. A configuration error can initially appear to be a hardware problem because the 2212 will not start or data will not flow through a port. In addition, problems with configuration may not result in an error initially; an error may occur only when specific conditions are encountered or when heavy network traffic occurs.

If you cannot resolve a problem after making a few changes to your configuration or after restoring the active configuration file, it is recommended that you generate a new configuration. Too many changes to a configuration often compound the problem, whereas you can usually generate and test a new configuration within a few hours.

# **Backing Up the Active Configuration**

- **Question** How do I use the OPCON command-line interface to backup the active configuration?
- **Answer** You can backup the active configuration file by using the command-line interface to copy a configuration file to an available bank, and then lock the bank to protect the file. To do so, issue the following commands:
  - From the OPCON prompt \*, type talk 6 and press Enter to reach the Config> prompt. If the Config> prompt does not appear, press Enter again.
  - 2. At the Config> prompt:
    - a. Type boot and press Enter.
    - b. Type **copy configuration** and press **Enter**. You will be prompted for the following information as shown in the example.
      - Source bank (A or B)
      - Source configuration file (1, 2, 3, or 4). Up to four configuration files can be associated with each bank.
      - Destination bank (A or B)
      - Destination for configuration file (1, 2, 3, or 4)

Boot config> copy config

Copy FROM Bank number? A Copy FROM Config number? 1 Copy TO Bank number? B Copy TO Config number? 1

c. To prevent the device from overwriting the selected configuration, type **lock** and press **Enter**.

You will be prompted for the source bank (A or B) and the source configuration file. These locations are the destination bank and the configuration you specified in the step 2b.

d. Optionally, you can use the **add** command to add a description of the backup configuration file.

## Checking the Software and Configuration File Level

Question How do I check the level of software loaded on my IBM 2212?

Answer To check the *level of the operational software image* stored in the IBM 2212, access the Boot config> prompt or the SVC> prompt, and then type **describe**. The Product ID, microcode version number, release number, maintenance number, PTF, Feature, and RPQ numbers and the date of the operational software image are displayed.

To display **information on a configuration file** loaded on the IBM 2212, access the Boot config> prompt or the SVC> prompt, and then type **list**. For each configuration file that is loaded, its bank, internal location (for example, CONFIG 1), version, and level is displayed.

# Copying a File Using the Copy Command

**Question** How do I copy a load image or configuration file from one bank in the IBM 2212 to another?

#### Answer

The **copy** command allows you to copy a load image or configuration file from one location on the hard drive or compact flash to another. This command allows you to change the status as well. The file that you copy always receives the status of the storage area that it is copied to.

From the OPCON (\*) prompt:

- At the OPCON (\*) prompt, type talk 6 and press Enter. The Configprompt will be displayed.
- 2. At the Config> prompt, type **boot** and press **Enter**. The Boot config> prompt will be displayed.
- 3. At the Boot config> prompt, to copy a configuration file, type the following commands:

Boot config> copy config Copy FROM Bank number? A

Copy FROM Config number? 1 Copy TO Bank number? B Copy TO Config number? 1

To copy a load image, at the Boot config> prompt, type **copy load**. You will be prompted for the source bank (A or B) and destination bank (A or B).

From the SVC> prompt:

- 1. Access the SVC> prompt. (See "Accessing the Service Recovery Prompt (SVC>)" on page A-5).
- 2. At the SVC> prompt and press **Enter**, type **copy**. You will be prompted for the rest of the information, as shown in the following example.

| SVC>CODY                                |  |
|-----------------------------------------|--|
| BankA+ Description+ Date+               |  |
| IMAGE - PENDING 10 Feb 1998 17:46       |  |
| CONFIG 1 - AVAIL 10 Feb 1998 17:46      |  |
| CONFIG 2 - AVAIL 09 Jan 1998 10:40      |  |
| CONFIG 3 - AVAIL 06 Jan 1998 15:46      |  |
| CONFIG 4 - PENDING * 02 Jan 1998 11:51  |  |
| + BankB+Description+Date+               |  |
| IMAGE - AVAIL 14 Feb 1998 15:38         |  |
| CONFIG 1 - AVAIL * 03 FED 1998 14:43    |  |
| CONFIG 2 - AVAIL 22 Jdf 1998 13:43      |  |
| CONFIG 5 - AVAIL 00 Jdf 1990 17:25      |  |
| CONFIG 4 - AVAIL 20 JUN 1990 09:40      |  |
| Load or Config? c                       |  |
| Enter source bank : a                   |  |
| Enter source config <1-4>: 3            |  |
| Enter destination bank : b              |  |
| Enter destination config <1-4>: 3       |  |
| /hd0/sys0/CONFIG2> /hd0/sys1/CONFIG2    |  |
| Copy configuration commmand successful! |  |
|                                         |  |
|                                         |  |

If you copy an image, the same rules apply except that image files can be copied only from bank to bank. These steps describe how the copy of an image affects the image that was previously in the bank:

- 1. The copy overwrites the image that was previously in the bank.
- 2. The copy acquires the status of the image that was previously in the bank.

# **Erasing Files**

Question How do I erase the contents of a bank in the IBM 2212?

#### Answer

To erase a file, at the Boot config> prompt or the SVC> prompt, type **erase** and press **Enter**, and then follow the prompts.

If you select a file to erase with a status of CORRUPT or NONE, the erase option is discontinued.

Note that the following rules apply to erasing files from the IBM 2212:

- · Image files that are not ACTIVE can be erased anytime
- ACTIVE image files *cannot* be erased
- ACTIVE configuration files *cannot* be erased

## Getting a Configuration File from a Workstation to the IBM 2212

**Question** How do I get a file from the workstation on which the configuration program is running to the IBM 2212?

**Answer** To get a configuration file from the workstation on which the configuration program is running to the IBM 2212, you have the following options:

 Attach the workstation to an IP network that can be used to reach the IBM 2212.

In this case, the workstation must be running TCP/IP and the communications feature of the configuration program is used to establish direct communications between the configuration program and the IBM 2212. When you use the Send option of the configuration program's communications feature, the configuration data is sent to the IBM 2212 using SNMP packets. After all of the configuration data has been sent, you can use the communication feature's restart router option. This causes the IBM 2212 software to be reloaded and initialized using the new configuration data immediately. Alternately, you can use the communication feature's timed config option to set a time when the IBM 2212 will be reloaded with the new configuration.

- Attach the workstation to the same IP network as the IBM 2212. In this case, the workstation must be running TCP/IP and support TFTP in addition to the configuration program. To transfer a configuration file from the workstation to the IBM 2212, see "Transferring Files Using TFTP" on page A-23.
- Attach the workstation to the IBM 2212's service port. In this case, you can either use TFTP over SLIP (which requires TCP/IP to be running on the workstation) or Zmodem to transfer to the IBM 2212

configuration files which were created by the configuration program and stored on the workstation. The TFTP and Zmodem functions are not part of the configuration program support. They are separate applications which must be available on the workstation. To transfer a configuration file from the workstation to the IBM 2212 using TFTP, see "Transferring Files Using TFTP." To use Zmodem to transfer a configuration file from the workstation to the IBM 2212, see "Transferring Files Using Zmodem" on page A-26.

• If the workstation cannot communicate with the IBM 2212 directly using one of the options described previously, use some mechanism (such as diskette) to get configuration files created by the configuration program to a network server that is attached to the same IP network as the IBM 2212, or to a PC that is attached to the IBM 2212's service port. In the first case, use TFTP to transfer the configuration files from the network server to the IBM 2212. In the second case, use TFTP over SLIP or Zmodem to transfer the configuration files from a PC to the IBM 2212.

# **Restoring a Backup Version of Code**

- Question How do I restore a backup version of operational code or a configuration file?
- **Answer** You can restore the backup version of code from either the Boot Config> prompt or the SVC> prompt. Use the SVC> prompt when you cannot access the normal operational console.
  - To access the Boot Config> prompt, at the OPCON prompt (\*), type talk 6 and press Enter to reach the Config> prompt. If the Config> prompt does not appear, press Enter again. At the Config> prompt, type boot and press Enter.

To access the SVC> prompt, use the procedure described on page "Accessing the Service Recovery Prompt (SVC>)" on page A-5.

- 2. At either prompt, type the **set** command, press **Enter**, and follow the prompts to select the previously active code bank and configuration.
- 3. From the Boot Config> prompt, type **reload** and press **Enter**. From the SVC> prompt, type **reboot** and press **Enter**.

# **Transferring Files Using TFTP**

- Question How do I TFTP operational code and configuration files onto the IBM 2212?
- Answer Use TFTP to transfer software code loads and configuration files from a workstation or server to the IBM 2212. You will need to substitute your own values for the IP address and path, which are given as examples. The number of bytes received is also an example. You can use TFTP from the SVC> prompt or the OPCON (\*) prompt as described in the following sections.
  - **Note:** You transfer the files to banks within the IBM 2212. The banks represent the directories that have been created automatically; you do not have to be concerned about transferring the files to a particular directory within the IBM 2212.

#### **TFTP File Transfer using the Operating Software**

- 1. From the OPCON prompt (\*), type **talk 6** and press **Enter** to reach the Config> prompt. If the Config> prompt does not appear, press **Enter** again.
- 2. Type **boot** and press **Enter**. The Boot config> prompt is displayed.
- To get the software code load, type tftp get load mod and press Enter. To get a configuration file, type tftp get config and press Enter.

You cannot overwrite a currently active bank image or configuration file.

- 4. When prompted, specify the IP address of the TFTP server.
- 5. When prompted, specify the path/file name for the code load or config file.
- 6. When prompted, specify the bank in which you want the code load or config file written. If you are transferring a config file, you are prompted for the config file (1 through 4) in which you want to transfer the configuration data.

The following example shows a software code load:

```
* talk 6
 Config> boot
 Boot config>tftp get load mod
Boot config>tftp get load mod
+----- BankA ------ Description -----+----- Date -----+
 IMAGE - AVAIL
                                                       10 Aug 1998 16:03
 CONFIG 1 - AVAIL * cc 158e
                                                       10 Aug 1998 16:06
 CONFIG 2 - NONE
                                                       10 Aug 1998 16:49
 CONFIG 3 - NONE
 CONFIG 4 - NONE
+----- BankB ------ Description -----+----- Date -----+
 IMAGE - ACTIVE
                                                       10 Aug 1998 13:23
 CONFIG 1 - AVAIL cc_158e
CONFIG 2 - ACTIVE * cc_158e
                                                      10 Aug 1998 13:23
                                                       11 Aug 1998 10:21
 CONFIG 3 - NONE
 CONFIG 4 - NONE
* - Last Used Config L - Config File is Locked
Auto-boot mode is enabled.
Specify the server IP address (dotted decimal): [1.2.3.4] 10.10.10.99
Specify the remote modules directory: :(/u/bin/) /tftpboot/2212a
Select the destination bank: (A,B): [A] a
TFTP SW load modules
 get: /tftpboot/2212a/LML.ld
 from: 10.10.10.99
        bank A.
 to:
TFTP transfer of /hd0/sys0/LML.ld complete, size=6318 status: OK
TFTP transfer of /hd0/sys0/os.ld complete, size=740936 status: OK
TFTP transfer of /hd0/sys0/snmp.ld complete, size=243980 status: OK
TFTP transfer of /hd0/sys0/sysext.ld complete, size=154409 status: OK
TFTP transfer of /hd0/sys0/initblk.ld complete, size=66022 status: OK
TFTP transfer of /hd0/sys0/tkflash.ld complete, size=131558 status: OK
TFTP transfer of /hd0/sys0/diags.ld complete, size=228496 status: OK
TFTP transfer of /hd0/sys0/router.ld complete, size=5849916 status: OK
TFTP transfer of /hd0/sys0/router.ld complete, size=5849916 status: OK
TFTP transfer of /hd0/sys0/nstation.ld complete, size=632700 status: OK
TFTP transfer of /hd0/sys0/appn.ld complete, size=3004451 status: OK
TFTP transfer of /hd0/sys0/tn3270e.ld complete, size=142874 status: OK
```

TFTP transfer of /hd0/sys0/encrypt.ld complete, size=1867 status: OK TFTP transfer of /hd0/sys0/LMX.ld complete, size=1044 status: OK

Operation completed successfully. Boot config>

- 7. Type **set** and press **Enter** to cause the bank and config file that you just transferred the code load or configuration data into to become active at the next reload/restart. You will be prompted for the destination source bank and configuration file. Until you reload the IBM 2212, the state of the bank is pending.
- 8. Type **reload** and press **Enter** if you transferred new operational code. Type **restart** if you transferred a new configuration file.

#### **TFTP File Transfer using the Service Recovery Interface (SVC)**

Use the Service Recovery Interface (SVC>) to transfer new software onto the IBM 2212 only if you are replacing the hard drive or compact flash, or the software on both banks A and B is corrupted and you are replacing it. To use TFTP at the SVC> prompt, follow these steps:

- 1. Access the SVC> prompt. See "Accessing the Service Recovery Prompt (SVC>)" on page A-5.
- 2. Type **interface** and press **Enter** to define the IBM 2212 LAN interface and IP address over which to transfer the files.
- 3. At the SVC> prompt, type **TFTP** and press **Enter**.
- Specify whether you want to TFTP a software code load (load) or a configuration file (config). You will be prompted for the rest of the information. The following example shows a software code load.

| svc>tftp                                                                                                    |                                                                                                    |
|----------------------------------------------------------------------------------------------------|----------------------------------------------------------------------------------------------------|
| BankA+Description+<br>IMAGE - PENDING<br>CONFIG 1 - AVAIL<br>CONFIG 2 - AVAIL<br>CONFIG 2 - AVAIL<br>CONFIG 4 - PENDING *<br>+ BankB+ Description | Date+<br>10 Feb 1998 17:46<br>10 Feb 1998 17:46<br>09 Jan 1998 10:40<br>06 Jan 1998 15:46<br>02 Jan 1998 11:51<br>+ Date+ |
| IMAGE - AVAIL<br>CONFIG 1 - AVAIL *<br>CONFIG 2 - AVAIL<br>CONFIG 3 - AVAIL<br>CONFIG 4 - AVAIL<br>+                                              | 03 Feb 1998 14:42<br>03 Feb 1998 14:43<br>22 Jan 1998 13:43<br>06 Jan 1998 17:25<br>26 Jun 1998 09:48                     |
| Load or Config?<br>Specify the server IP Address: 1.1.1.4<br>Specify the remote directory: /u/2212/swload<br>Enter destination bank : b           |                                                                                                    |
| tftping load modules please be patient.                                                                                                    |                                                                                                    |

5. Type **set** and press **Enter** to cause the bank and config file that you just transferred the code load or configuration data into to become active at the next reboot. You will be prompted for the destination source bank and configuration file. Until you reload the IBM 2212, the state of the bank is pending.

6. Type reboot and press Enter.

# **Transferring Files Using Zmodem**

**Question** How do I use Zmodem to transfer operational code and configuration files onto the IBM 2212?

#### Answer

Access the SVC> prompt. From the SVC> prompt, type **zmodem** and press **Enter**. You will be prompted to specify the bank for the image files or the bank and the config number for the configuration files that you transfer. The interface for transferring is designed so that you cannot overwrite any ACTIVE file.

For transfers via modem, each load module must be separately named and transferred individually.

**Note:** When using Zmodem to transfer a multiple load module image (several files ending in .ld), *you must* transfer each of the modules one by one to get the entire load module image.

When an entire load image has transferred, the status of the bank will change from CORRUPT to AVAIL. Transfer file LML.ld first. Unless you see an information message ERROR WRITING FILE appear, assume each individual transfer has been successful.

## Updating the Bootstrap Code on System Card Flash

Question How do I update the bootstrap code stored on system card flash?

#### Answer

- 1. Access the SVC> prompt as described on page "Accessing the Service Recovery Prompt (SVC>)" on page A-5.
- 2. Type the **writeboot** command and press **Enter** to write the bootstrap to system card flash from the specified software load bank.
- 3. Type reboot and press Enter.

## Updating the Operational Code

Question How do I update the operational code?

# Answer To update operational code when the IBM 2212 is operating normally:

- 1. Access the OPCON prompt (\*). See "Accessing the OPCON Command Line Interface" on page A-3.
- 2. From the OPCON prompt (\*), type **talk 6** and press **Enter** to reach the Config> prompt. If the Config> prompt does not appear, press **Enter** again.
- 3. At the Config> prompt, type **boot** and press **Enter**. The Boot config> prompt will be displayed.
- 4. At the Boot config> prompt, type TFTP get load mod and press Enter to get an operational load image from a server to the IBM 2212. See "TFTP File Transfer using the Operating Software" on

page A-24 for instructions on using TFTP. The operational code on the hard drive or compact flash will be updated.

# To update operational code when the IBM 2212 is operating in recovery mode:

To update the operational code on hard drive or compact flash, from the SVC> prompt, type **TFTP** and press **Enter** to get an operational load image from a server to the IBM 2212. See "TFTP File Transfer using the Operating Software" on page A-24 for instructions on using TFTP from SVC>.

To update the operational code on system card flash:

- 1. Access the SVC> prompt as described on page "Accessing the Service Recovery Prompt (SVC>)" on page A-5.
- 2. Type the **writeos** command and press **Enter** to write the a new version of operational code to the system card flash from the specified software load bank. The system prompts you for the bank from which to write the operational code.
- 3. Type reboot and press Enter.

# Using the Configuration Program's Communications Feature to Manage Configuration Files

| Qı | lestion | How do I use the Configuration Program's communications feature and Send option to manage configuration files?                                                                                                    |
|----|---------|----------------------------------------------------------------------------------------------------|
| An | iswer   | For optimal configuration management, it is recommended that you use<br>the Configuration Program and its configuration database to manage all<br>your IBM 2212 configuration files.                                                                                                    |
|    |         | The design of change management facilitates good control of the configuration files. Keeping the ACTIVE file and the file that is stored in the configuration database the same assures that a copy of the ACTIVE file is always available.                                                                                                    |
|    |         | When you use the Send option of the Configuration Program's communications feature to send a new configuration to the IBM 2212, the new configuration is written to the ACTIVE bank and overwrites the file located in the position just below the currently ACTIVE configuration. The new configuration is PENDING if a time is set for a reset. If the configuration file is sent without a specified time for the reset to occur, it gets AVAIL status.                                                      |
|    |         | For example, suppose that CONFIG 2 is ACTIVE. The new configuration file is written to CONFIG 3. It has a status of PENDING if a reset time is associated with it; if not, it has a status of AVAIL.                                                                                                    |
|    |         | If the file has a status of PENDING, CONFIG 2 becomes AVAIL and<br>CONFIG 3 becomes ACTIVE when a reset occurs. The next file that is<br>sent from the Configuration Program will be placed in CONFIG 4. If a<br>reset time is associated with the file, it will have the PENDING status<br>and will become ACTIVE when the next reset occurs. If another file is<br>then sent, it is placed in CONFIG 1 because the currently ACTIVE file is<br>now in CONFIG 4. This arrangement results in a circular queue. |
|    |         | If the downloaded file has a status of AVAIL, a reset does not change its status. If another file is sent down, it overwrites that file because the                                                                                                    |

ACTIVE file has not changed and the newly downloaded file always occupies the location just behind the ACTIVE file.

#### Example of Sending a File from the Configuration Program

For example, suppose that this is the view of the software that is displayed by the **list** command:

Boot Config> list

| BANK A            | BANK B           |
|-------------------|------------------|
| IMAGE – ACTIVE    | IMAGE - AVAIL    |
| CONFIG 1 - ACTIVE | CONFIG 1 - AVAIL |
| CONFIG 2 - AVAIL  | CONFIG 2 - AVAIL |
| CONFIG 3 - NONE   | CONFIG 3 - AVAIL |
| CONFIG 4 - NONE   | CONFIG 4 - NONE  |

The Configuration Program sends a config file to BANK A, CONFIG 2. If you use the restart router option of the Configuration Program's communications feature, the IBM 2212 performs a reset immediately and reinitializes using the new configuration.

After these actions, the IBM 2212 configuration looks like this:

| BANK B           |
|------------------|
| IMAGE - AVAIL    |
| CONFIG 1 - AVAIL |
| CONFIG 2 - AVAIL |
| CONFIG 3 - AVAIL |
| CONFIG 4 - NONE  |
|                  |

CONFIG 1 has become AVAIL and CONFIG 2 has become ACTIVE.

If the Configuration Program were now used to send down a new configuration to the IBM 2212 and the file were not marked to be loaded at any specified time, the view of the software in the IBM 2212 would look like this:

| BANK A            | BANK B           |
|-------------------|------------------|
| IMAGE – ACTIVE    | IMAGE - AVAIL    |
| CONFIG 1 - AVAIL  | CONFIG 1 - AVAIL |
| CONFIG 2 - ACTIVE | CONFIG 2 - AVAIL |
| CONFIG 3 - AVAIL  | CONFIG 3 - AVAIL |
| CONFIG 4 - NONE   | CONFIG 4 - NONE  |
|                   |                  |

After this action, CONFIG 3 is AVAIL. The new configuration file has been loaded in this location.

**Note:** You should exercise caution here because any on-board configuration changes could result in overwriting the CONFIG 3 file. Because the configuration file in CONFIG 3 was sent down without any time specified for resetting the server, it is currently not in use. It can be overwritten either when another file is sent from the Configuration Program or when a file is saved using the **write** command from the command line interface. You can use the **copy** command to move it to another location to protect it (see "Copying a File Using the Copy Command" on page A-21) or use the **lock** command to keep the configuration file from being overwritten.

# **Viewing the Files**

**Question** How do I display the state of the operational software image and configuration files stored on the IBM 2212?

- Answer To use the change management tool in the command line interface to view the operational software image and the configuration files, follow these steps:
  - 1. From the OPCON prompt (\*), type **talk 6** and press **Enter** to reach the Config> prompt. If the Config> prompt does not appear, press **Enter** again.
  - 2. Type boot and press Enter. You will see the prompt Boot config>.
  - 3. Type list and press Enter. You will see a list similar to this one:

Boot config> list

BANK ABANK BIMAGE - ACTIVEIMAGE - AVAILCONFIG 1 - ACTIVECONFIG 1 - AVAILCONFIG 2 - AVAILCONFIG 2 - AVAILCONFIG 3 - NONECONFIG 3 - NONECONFIG 4 - NONECONFIG 4 - NONE

Each bank represents one image of the operational code. The images stored in BANK A and BANK B are stored on the hard drive or compact flash. The Configs represent the configuration files that are stored with each bank. *IMAGE* refers to the status of the operational software and *CONFIG* refers to the status of the configuration files.

The possible IMAGE and CONFIG status:

- ACTIVE This file is currently loaded in active memory and is running on the IBM 2212.
  - **Note:** The status of this file can be changed only by resetting the IBM 2212. *If a config or an image is active, it is locked and cannot be overwritten or erased.*
- **AVAIL** This is a valid file that can be made active.
- **CORRUPT** This file was damaged or was not loaded onto the IBM 2212 hard drive or compact disk completely.
- **PENDING** This file will be loaded and become active the next time the IBM 2212 is reloaded.
- LOCAL This file will become active at the next reset. This reset will cause the currently ACTIVE file to become PENDING. LOCAL is a status that makes a file ACTIVE only for one reset of the IBM 2212.

Only one bank at a time contains an ACTIVE image. Only one configuration file is ACTIVE and it must be within the ACTIVE bank.

To use the **Service Recovery Interface** (SVC>), to view the operational software and configuration files, follow these steps:

 Access the SVC> prompt as described on page "Accessing the Service Recovery Prompt (SVC>)" on page A-5.  Type list. See step 3 in the previous section for an explanation of the information displayed on the terminal. You can also type describe at the SVC> prompt and press Enter to identify the levels of code on your IBM 2212.

## **Resetting the IBM 2212**

Question How do I reset the operational software on the IBM 2212?

- Answer The IBM 2212 operational software can be reset in the following ways:
  - Unplug and replug the IBM 2212 power cord.
  - Press and *hold for 6 seconds* the reset button on the system card. The IBM 2212 will behave as if it has been powered off and back on: component tests are run and the operational code is reloaded.
    - Note: If you press the reset button and *hold it for less than 6 seconds*, the memory contents will be dumped if dumping has been enabled via **talk 6** in the command-line interface. It will also reboot the IBM 2212 if reboot has been enabled via **talk 6** in the command-line interface. If reboot has *not* been enabled, the IBM 2212 will hang until it has been powered off and on. It is recommended that reboot always be enabled on the IBM 2212.
  - Both the OPCON (\*) prompt and Config only> prompt support the reload and restart commands. From either prompt, type reload or restart and press Enter.

The **reload** command causes the IBM 2212 to behave as if it has been powered off and back on: system card and hard drive or compact flash component tests are run and the operational code is reloaded.

The **restart** command activates configuration changes, operational code is not reloaded and diagnostic tests are not run. You cannot use **restart** to initialize a new version of the operational code.

- **Note:** The Config only> prompt appears when no config file is active. Lack of an active config file indicates that an active configuration has become corrupted or that the IBM 2212 is not configured.
- From the Bootstrap Menus, choose the issue reset option. The issue reset option on the Bootstrap Menus causes the IBM 2212 to behave as if it has been powered off and back on: system card and hard drive or compact flash component tests are run and the operational code is reloaded.
- At the SVC> prompt, type **reboot** and press **Enter**. This causes the IBM 2212 to test the system card and hard drive or compact flash components and reload the operational software on the hard drive or compact flash.
- **Note:** The software that is loaded and interface the IBM 2212 boots to are determined by the current boot mode setting. To change the boot mode setting, access the SVC> prompt and use the

**bootmode** command. (See"Accessing the Service Recovery Prompt (SVC>)" on page A-5.)

# **Running Quick Configuration**

Question How do I run the Quick Configuration program?

**Answer** First, make sure each adapter has been added. See "Adding an Adapter at Initial Configuration" on page A-8. Then, at the Config (only) or Config> prompt, enter **qc**.

## Viewing Hardware and Software Vital Product Data

Question How do I view vital product data (VPD)?

#### Answer

- 1. Access the OPCON (\*) prompt. (See "Accessing the OPCON Command Line Interface" on page A-3.)
- 2. At the OPCON prompt, type talk 6 and press Enter.
- 3. Type **list vpd** and press **Enter** to view the IBM 2212 hardware and software VPD.

# **Appendix B. Notices**

References in this publication to IBM products, programs, or services do not imply that IBM intends to make these available in all countries in which IBM operates. Any reference to an IBM product, program, or service is not intended to state or imply that only IBM's product, program, or service may be used. Subject to IBM's valid intellectual property, or other legally protectable rights, any functionally equivalent product, program, or service that does not infringe any of IBM's intellectual property rights may be used instead of the IBM product, program, or service. The evaluation and verification of operation in conjunction with other products, except those expressly designated by IBM, are the user's responsibility.

IBM may have patents or pending patent applications covering subject matter in this document. The furnishing of this document does not give you any license to these patents. You can send license inquiries, in writing, to:

IBM Director of Licensing IBM Corporation North Castle Drive Armonk, NY 10504-1785 U.S.A.

# Notice to Users of Online Versions of This Book

For online versions of this book, we authorize you to:

- Copy, modify, and print the documentation contained on the media, for use within your enterprise, provided you reproduce the copyright notice, all warning statements, and other required statements on each copy or partial copy.
- Transfer the original unaltered copy of the documentation when you transfer the related IBM product (which may be either machines you own, or programs, if the program's license terms permit a transfer). You must, at the same time, destroy all other copies of the documentation.

You are responsible for payment of any taxes, including personal property taxes, resulting from this authorization.

THERE ARE NO WARRANTIES, EXPRESS OR IMPLIED, INCLUDING THE WARRANTIES OF MERCHANTABILITY AND FITNESS FOR A PARTICULAR PURPOSE.

Some jurisdictions do not allow the exclusion of implied warranties, so the above exclusion may not apply to you.

Your failure to comply with the terms above terminates this authorization. Upon termination, you must destroy your machine-readable documentation.

# **Electronic Emission Notices**

The shielded power cord that accompanies the IBM 2212 Access Utility and the shielded cable that accompanies the digital modem adapter (T1: PN 30L6571, E1: PN 30L6572, and J1: 30L6573), if present, are required to comply with FCC Class A, Industry Canada Class A, EN 55022 Class A, CISPR22 Class A, and VCCI Class A emission requirements. Consult your IBM authorized dealer for a replacement shielded power cord or shielded digital modem adapter cable if needed. IBM cannot accept responsibility for any interference caused by using an unshielded power cord or unshielded digital modem adapter cable.

# Federal Communications Commission (FCC) Class A Statement

This equipment has been tested and found to comply with the limits for a Class A digital device, pursuant to Part 15 of the FCC Rules. These limits are designed to provide reasonable protection against harmful interference when the equipment is operated in a commercial environment. This equipment generates, uses, and can radiate radio frequency energy and, if not installed and used in accordance with the instruction manual, may cause harmful interference to radio communications. Operation of this equipment in a residential area is likely to cause harmful interference, in which case the user will be required to correct the interference at his own expense.

Properly shielded and grounded cables and connectors (T1 digital modem adapter, IBM PN 30L6571) and a shielded power cord (IBM part numbers 6952303 and 6952304 for 125 volts; IBM part numbers 1838578 and 1838579 for 250 volts) must be used in order to meet FCC emission limits. IBM is not responsible for any radio or television interference caused by using other than recommended cables and connectors or by unauthorized changes or modifications to this equipment. Unauthorized changes or modifications could void the user's authority to operate the equipment.

This device complies with Part 15 of the FCC Rules. Operation is subject to the following two conditions: (1) this device may not cause harmful interference, and (2) this device must accept any interference received, including interference that may cause undesired operation.

# **Industry Canada Class A Emission Compliance Statement**

This Class A digital apparatus complies with Canadian ICES-003.

# Avis de conformité aux normes d'Industrie Canada

Cet appareil numérique de la classe A est conform à la norme NMB-003 du Canada.

# Japanese Voluntary Control Council for Interference (VCCI) Statement

This product is a Class A Information Technology Equipment and conforms to the standards set by the Voluntary Control Council for Interference by Information Technology Equipment (VCCI). In a domestic environment this product may cause radio interference in which case the user may be required to take adequate measures.

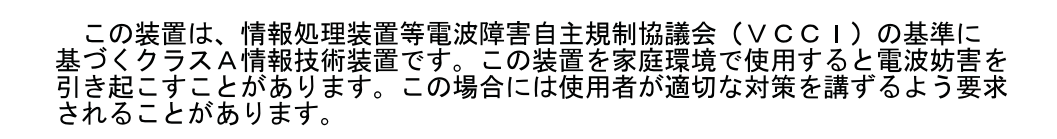

## **CISPR22** Compliance Statement

This product has been tested and found to comply with the limits for Class A Information Technology Equipment according to CISPR 22/European Standard EN 55022. The limits for Class A equipment were derived for commercial and industrial environments to provide reasonable protection against interference with licensed communication equipment.

The shielded cable that accompanies the digital modem adapter and a shielded power cord are required to reduce the potential for causing interference to radio and TV communications and to other electrical or electronic equipment. IBM cannot accept responsibility for any interference caused by using an unshielded power cord.

**Warning:** This is a Class A product. In a domestic environment this product may cause radio interference in which case the user may be required to take adequate measures.

# **Taiwanese Class A Warning Statement**

警告使用者: 這是甲類的資訊產品,在 居住的環境中使用時,可 能會造成射頻干擾,在這 種情況下,使用者會被要 求採取某些適當的對策。

# **European Union (EU) Electromagnetic Compatibility Statement**

T

#### Operation with Unshielded Cables on RJ-45 or RJ-11 Ports

This product is in conformity with the protection requirements of EU Council Directive 89/336/EEC on the approximation of the laws of the Member States relating to electromagnetic compatibility. IBM cannot accept responsibility for any failure to satisfy the protection requirements resulting from a non-recommended modification of the product, including the fitting of non-IBM option cards. The shielded cable that accompanies the digital modem adapter and a shielded power cord are required to reduce the potential for causing interference to radio and TV communications and to other electrical or electronic equipment. Consult your IBM authorized dealer for a replacement shielded power cord if needed. IBM cannot accept responsibility for any interference caused by using an unshielded power cord.

**Warning:** This is a Class A product. In a domestic environment this product may cause radio interference in which case the user may be required to take adequate measures.

Zulassungsbescheinigung laut dem Deutschen Gesetz über die elektromagnetische Verträglichkeit von Geräten (EMVG) vom 30. August 1995 (bzw. der EMC EG Richlinie 89/336)

Dieses Gerät ist berechtigt in Übereinstimmung mit dem Deutschen EMVG das EG-Konformitätszeichen - CE - zu führen.

Verantwortlich für die Konformitätserklärung nach Paragraph 5 des EMVG ist die IBM Deutschland Informationssysteme GmbH, 70548 Stuttgart.

Informationen in Hinsicht EMVG Paragraph 3 Abs. (2) 2:

Das Gerät erfüllt die Schutzanforderungen nach EN 50082-1 und EN 55022 Klasse A.

EN 55022 Klasse A Geräte müssen mit folgendem Warnhinweis versehen werden: "Warnung: dies ist eine Einrichtung der Klasse A. Diese Einrichtung kann im Wohnbereich Funkstörungen verursachen; in diesem Fall kann vom Betreiber verlangt werden, angemessene Maßnahmen durchzuführen und dafür aufzukommen."

EN 50082-1 Hinweis: "Wird dieses Gerät in einer industriellen Umgebung betrieben (wie in EN 50082-2 festgelegt), dann kann es dabei eventuell gestört werden. In solch einem Fall ist der Abstand bzw. die Abschirmung zu der industriellen Störquelle zu vergrößern."

Anmerkung: Um die Einhaltung des EMVG sicherzustellen sind die Geräte, wie in den IBM Handbüchern angegeben, zu installieren und zu betreiben.

# Operation with Shielded Twisted Pair Category 5 Cable on RJ-45 and RJ-11 Ports

Except when the FXS, FXO, or E&M Voice/Fax CPCI feature cards are installed, the IBM 2212 Access Utility is an EN-55022 Class B product with properly shielded and terminated Category 5 cables and connectors attached to those adapters with RJ-45 and RJ-11 connectors. Otherwise, it is EN-55022 Class A. The FXS, FXO, and E&M Voice/Fax CPCI feature cards are EN-55022 Class A devices.

This product is in conformity with the protection requirements of EU Council Directive 89/336/EEC on the approximation of the laws of the Member States relating to electromagnetic compatibility. IBM cannot accept responsibility for any failure to satisfy the protection requirements resulting from a non-recommended modification of the product, including the fitting of non-IBM option cards.
#### Zulassungsbescheinigung laut dem Deutschen Gesetz über die elektromagnetische Verträglichkeit von Geräten (EMVG) vom 30. August 1995 (bzw. der EMC EG Richlinie 89/336)

Dieses Gerät ist berechtigt in Übereinstimmung mit dem Deutschen EMVG das EG-Konformitätszeichen - CE - zu führen.

Verantwortlich für die Konformitätserklärung nach Paragraph 5 des EMVG ist die IBM Deutschland Informationssysteme GmbH, 70548 Stuttgart.

Informationen in Hinsicht EMVG Paragraph 3 Abs. (2) 2:

Das Gerät erfüllt die Schutzanforderungen nach EN 50082-1 und EN 55022 Klasse B.

EN 50082-1 Hinweis: "Wird dieses Gerät in einer industriellen Umgebung betrieben (wie in EN 50082-2 festgelegt), dann kann es dabei eventuell gestört werden. In solch einem Fall ist der Abstand bzw. die Abschirmung zu der industriellen Störquelle zu vergrößern."

Anmerkung: Um die Einhaltung des EMVG sicherzustellen sind die Geräte, wie in den IBM Handbüchern angegeben, zu installieren und zu betreiben.

#### **Telecommunication Notices**

The product bears the Telecom CE mark (CE 168 X) for ISDN Basic Rate complying with I-CTR3 (Bridging measures) as per the European directive 91/263/EEC (TTE directive). The product bears the Telecom CE mark (CE 168 X) for: V.24/V.28, V.36 and X.21 electrical interfaces complying with NET 1 and with NET 2 physical level. ISDN Basic Rate complying with I-CTR3 (Bridging measures) as per the European directive 91/263/EEC (TTE directive).

#### FCC Part 68 Compliance Information:

Features and optional adapters for the IBM 2212 comply with Part 68 of the FCC rules. The label included on the adapter tray contains, among other information, the FCC registration number and Ringer Equivalence Number (REN), if applicable for this equipment. If requested, provide this information to your telephone company.

The IBM 2212 adapters include:

- 2-Port ISDN BRI-U CPCI Adapter, with interface code 021S5, service code 6.0F, and jack type RJ-45.
- 1-Port ISDN PRI T1/J1 CPCI Adapter, with interface code 04DU9-1SN, service code 6.0F, and jack type RJ-48C.
- 2-Port ISDN PRI T1/J1 CPCI Adapter, with interface code 04DU9-1SN, service code 6.0F, and jack type RJ-48C.
- T1/J1 Digital Modem Adapter with interface code 04DU9-1SN, service code 6.0N, and jack type RJ-48C.
- 4-Port Analog 56K Modem Adapter with REN # 3.8B and jack type RJ-11.
- 2-Port Analog FXO Voice Adapter with REN # 0.9B and jack type RJ-11.

The REN is useful to determine the quantity of devices you may connect to your telephone line and still have those devices ring when your number is called. In

most, but not all areas, the sum of the RENs of all devices should not exceed five (5.0). To be certain of the number of devices you may connect to your line, as determined by the REN, you should call your local telephone company to determine the maximum REN for your calling area.

If the IBM 2212 causes harm to the telephone network, the Telephone Company may discontinue your service temporarily. If possible, they will notify you in advance. But if advance notice isn't practical, you will be notified as soon as possible. You will be advised of your right to file a complaint with the FCC.

Your telephone company may make changes in its facilities, equipment, operations, or procedures that could affect the proper operation of your equipment. If they do, you will be given advance notice so as to give you an opportunity to maintain uninterrupted service.

This equipment cannot be used on public coin phone service provided by the telephone company. Connection to party line service is subject to state tariffs. (Contact the state public utility commission, public service commission or corporate commission for information.)

If trouble is experienced with this equipment, for repair or warranty information, in the United States, call IBM at **1-800-IBM-SERV**. In Canada, call IBM at **1-800-465-6600**.

No repairs can be performed by the customer.

Note: The sum of the RENs of all devices applies to each line.

#### Industry Canada Information:

NOTICE: The Industry Canada label identifies certified equipment. This certification means that the equipment meets certain telecommunications network protective, operational and safety requirements as prescribed in the appropriate Terminal Equipment Technical Requirements document(s). The Department does not guarantee the equipment will operate to the user's satisfaction.

Before installing this equipment, users should ensure that it is permissible to be connected to the facilities of the local telecommunications company. The equipment must also be installed using an acceptable method of connection. The customer should be aware that compliance with the above conditions may not prevent degradation of service in some situations.

Repairs to certified equipment should be coordinated by a representative designated by the supplier. Any repairs or alterations made by the user to this equipment, or equipment malfunctions, may give the telecommunications company cause to request the user to disconnect the equipment.

Users should ensure for their own protection that the electrical ground connections of the power utility, telephone lines and internal metallic water pipe system, if present, are connected together. This precaution may be particularly important in rural areas.

**CAUTION:** Users should not attempt to make such connections themselves, but should contact the appropriate electrical inspection authority, or electrician, as appropriate.

**NOTICE:** The Ringer Equivalence Number (REN) assigned to each terminal device provides an indication of the maximum number of terminals allowed to be connected to a telephone interface. The termination on an interface may consist of any combination of devices subject only to the requirement that the sum of the Ringer Equivalence Numbers of all the devices does not exceed 5.

- The Ringer Equivalence Number for the IBM 2212, 4-Port Analog 56K Modem Adapter is: 1.0
- The Ringer Equivalence Number for the IBM 2212, 2-Port Analog FXO Voice Adapter is: 0.4

**AVIS:** L'étiquette d'Industrie Canada identifie le matériel homologué. Cette étiquette certifie que le matériel est conforme aux normes de protection, d'exploitation et de sécurité des réseaux de télécommunications, comme le prescrivent les documents concernant les exigences techniques relatives au matériel terminal. Le Ministére n'assure toutefois pas que le matériel fonctionnera à la satisfaction de l'utilisateur.

Avant d'installer ce matériel, l'utilisateur doit s'assurer qu'il est permis de le raccorder aux installations de l'entreprise locale de télécommunication. Le matériel doit également être installé en suivant une méthode acceptée de raccordement. L'abonné ne doit pas oublier qu'il est possible que la conformité aux conditions énoncées ci-dessus n'empêche pas la dégradation du service dans certaines situations.

Les réparations de matériel homologué doivent être coordonnées par un représentant désigné par le fournisseur. L'entreprise de télécommunications peut demander à l'utilisateur de débrancher un appareil à la suite de reparations ou de modifications effectuées par l'utilisateur ou à cause de mauvais fonctionnement.

Pour sa propre protection, l'utilisateur doit s'assurer que tous les fils de mise à la terre de la source d'énergie électrique, des lignes téléphoniques et des canalisations d'eau métalliques, s'il y en a, sont raccordés ensemble. Cette précaution est particuliérement importante dans les régions rurales.

**AVERTISSEMENT:** L'utilisateur ne doit pas tenter de faire ces raccordements lui-même; il doit avoir recours à un service d'inspection des installations électriques, ou à un électricien, selon le cas.

**AVIS:** L'indice d'équivalence de la sonnerie (IES) assigné à chaque dispositif terminal indique le nombre maximal de terminau qui peuvent être raccordés à une interface. La terminaison d'une interface téléphonique peut consister en une combinaison de quelques dispositifs, à la seule condition que la somme d'indices d'équivalence de la sonnerie de tous les dispositifs n'excéde pas 5.

- L'indice d'équivalence de la sonnerie pour la carte modem 56 k à 4 ports analogiques de l'IBM 2212 est 1.0
- L'indice d'équivalence de la sonnerie pour la carte vocal FXO à 2 ports analogiques de l'IBM 2212 est 0.4

#### **United Kingdom Compliance Statement**

#### STATEMENT OF COMPLIANCE

The United Kingdom Telecommunications Act 1984. This equipment is approved under General Approval Number NS/G/1234/J/100003

for indirect connections to the public telecommunications systems in the United Kingdom.

### Trademarks

The following terms are trademarks of the IBM Corporation in the United States or other countries or both:

| APPN    | IBM   |
|---------|-------|
| Netview | Nways |
| OS/2    |       |

Other company, product, and service names may be trademarks or service marks of others.

#### **Safety Information**

**Danger:** Before you begin to install this product, read the safety information in *Caution: Safety Information—Read This First*, SD21-0030. This booklet describes safe procedures for cabling and plugging in electrical equipment.

**Caution:** This unit contains a non-replaceable lithium battery. The unit should be returned to the nearest IBM-authorized dealer for proper disposal.

**Gevaar:** Voordat u begint met de installatie van dit produkt, moet u eerst de veiligheidsinstructies lezen in de brochure *PAS OP! Veiligheidsinstructies*—Lees dit eerst, SD21-0030. Hierin wordt beschreven hoe u electrische apparatuur op een veilige manier moet bekabelen en aansluiten.

**Waarschuwing:** Deze eenheid bevat een lithiumbatterij die niet kan worden verwijderd. U kunt de gebruikte eenheid voor verwerking als kkein chemisch afval terugbrengen naar een geautoriseerde IBM-dealer.

Perigo: Antes de começar a instalar este produto, leia as informações de segurança contidas em *Cuidado: Informações Sobre Segurança—Leia Isto Primeiro,* SD21-0030. Esse folheto descreve procedimentos de segurança para a instalação de cabos e conexões em equipamentos elétricos.

Perigo: Esta unidade contém uma bateria de Lítio não-substituível. A unidade deve ser retornada à IBM; entre em contato com o atendimento (011) 889-8986 para obter informações de como enviá-la pelo correio.

危險:安裝本產品之前,請先閱讀 "Caution: Safety Information-Read This First" SD21-0030 手冊中所提 供的安全注意事項。這本手冊將會說明 使用電器設備的纜線及電源的安全程序。

注意:

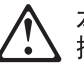

本部件带的锂电池不可更换。所以,应将它退回到与您最近的 IBM 授权经销商处,以便妥善处理。

Opasnost: Prije nego sto pŏcnete sa instalacijom produkta, pročitajte naputak o pravilima o sigurnom rukovanju u Upozorenje: Pravila o sigurnom rukovanju - Prvo pročitaj ovo, SD21-0030. Ovaj privitak opisuje sigurnosne postupke za priključrivanje kabela i priključivanje na električno napajanje.

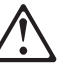

Pozor

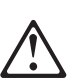

Ova jedinica sadrži litijevu bateriju koja se ne zamjenjuje. Stoga, radi ispravnog uklanjanja, jedinicu treba vratiti najbližem IBM ugovornom partneru.

**Upozornění**: než zahájíte instalaci tohoto produktu, přečtěte si nejprve bezpečnostní informace v pokynech "Bezpečnostní informace" č. 21-0030. Tato brožurka popisuje bezpečnostní opatření pro kabeláž a zapojení elektrického zařízení.

#### Pozor:

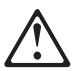

Tato jednotka obsahuje nevyměnitelnou lithiovou baterii. Jednotka musí být zlikvidována v souladu s místními předpisy.

**Fare!** Før du installerer dette produkt, skal du læse sikkerhedsforskrifterne i *NB: Sikkerhedsforskrifter—Læs dette først* SD21-0030. Vejledningen beskriver den fremgangsmåde, du skal bruge ved tilslutning af kabler og udstyr.

Litiumbatteri: Denne enhed indeholder et litiumbatteri. Batteriet må ikke udskiftes. Enheden skal kasseres i overensstemmelse med gälig.ldende miljøbestemmelser for litiumbatterier.

**Gevaar** Voordat u begint met het installeren van dit produkt, dient u eerst de veiligheidsrichtlijnen te lezen die zijn vermeld in de publikatie *Caution: Safety Information - Read This First*, SD21-0030. In dit boekje vindt u veilige procedures voor het aansluiten van elektrische appratuur.

**Waarschuwing:**Deze eenheid bevat een lithiumbatterij die niet kan worden verwijderd. U kunt de gebruikte eenheid voor verwerking als klein chemisch afval terugbrengen naar een geautoriseerde IBM-dealer.

**VAARA:** Ennen kuin aloitat tämän tuotteen asennuksen, lue julkaisussa Varoitus: Turvaohjeet—Lue tämä ensin, SD21-0030, olevat turvaohjeet. Tässä kirjasessa on ohjeet siitä, miten sähkölaitteet kaapeloidaan ja kytketään turvallisesti.

**Varoitus:** Tämä yksikkö sisältälitiumpariston, jota ei voi vaihtaa. Yksikkö tulee palauttaa valtuutetulle IBM-jälleenmyyjälle, joka huolehtti sen asianmukaisesta hävityksestä.

**Danger:** Avant d'installer le présent produit, consultez le livret *Attention : Informations pour la sécurité — Lisez-moi d'abord* SD21-0030, qui décrit les procédures à respecter pour effectuer les opérations de câblage et brancher les équipements électriques en toute sécurité.

**Pile au lithium:** Cette unité contient une pile au lithium non remplaçable. Pour la mise au rebut de cette pile, renvoyez l'unité à votre partenaire commercial IBM.

**Vorsicht:** Bevor mit der Installation des Produktes begonnen wird, die Sicherheitshinweise in *Achtung: Sicherheitsinformationen—Bitte zuerst lesen,*, Form SD21-0030. Diese Veröffentlichung beschreibt die Sicherheitsvorkehrungen für das Verkabeln und Anschließen elektrischer Geräte.

Achtung: Diese Einheit enthält eine Lithiumbatterie, die nicht ausgetauscht werden kann. Diese Einheit sollte zur ordnungsgemässen Entsorgung an den zuständigen IBM Händler zurückgegeben werden.

**Vigyázat:** Mielôtt megkezdi a berendezés üzembe helyezését, olvassa el a *Caution: Safety Information— Read This First,* SD21-0030 könyvecskében leírt biztonsági információkat. Ez a könyv leírja, milyen biztonsági intézkedéseket kell megtenni az elektromos berendezés huzalozásakor illetve csatlakoztatásakor.

#### Figyelem!

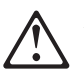

A készülék lítium eleme nem cserélhető. Kérjük az elemet a legközelebbi IBM disztribútornál leadni.

**Pericolo:** prima di iniziare l'installazione di questo prodotto, leggere le informazioni relative alla sicurezza riportate nell'opuscolo *Attenzione: Informazioni di sicurezza — Prime informazioni da leggere* in cui sono descritte le procedure per il cablaggio ed il collegamento di apparecchiature elettriche.

**Attenzione:** All'interno di questa unità è contenuta una batteria al litio non sostituibile. Per lo smaltimento, riportare tale unità al più vicino rivenditore IBM.

 危険: 導入作業を開始する前に、安全に関する 小冊子SD21-0030 の「最初にお読みください」 (Read This First)の項をお読みください。
 この小冊子は、電気機器の安全な配線と接続の
 手順について説明しています。

注意

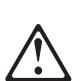

このユニットには取り外しのできないリチュウム・バッテリーが使われています。ユニットを廃棄する時は最寄のIBM製品取扱いディーラーにユニットごとお持ちください。

|   | 위험: 이 제품을             | 을 설치하기<br>비-시작하기 | 전에 반드시 |
|---|-----------------------|------------------|--------|
| 7 | (SD21-0030)<br>읽으십시오. | 에 있는 안           | 전 정보를  |

주의:

본 장치에는 대체 불가능한 리튬 배터리가 포함되어 있습니다. 적절한 폐기를 위해 본 장치는 가까운 IBM 공인 딜러사에 반납하셔야 합니다.

**Fare:** Før du begynner å installere dette produktet, må du lese sikkerhetsinformasjonen i *Advarsel: Sikkerhetsinformasjon — Les dette først*, SD21-0030 som beskriver sikkerhetsrutinene for kabling og tilkobling av elektrisk utstyr.

**ADVARSEL:** Denne enheten inneholder et litumbatteri som ikke kan byttes ut. Når enheten skal kastes, bør den leveres hos en autorisert IBM-forhandler.

Uwaga: Przed rozpoczęciem instalacji produktu należy zapoznać się z instrukcją: "Caution: Safety Information - Read This First", SD21-0030. Zawiera ona warunki bezpieczeństwa przy podłączaniu do sieci elektrycznej i eksploatacji.

Uwaga:

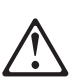

Jednostka ta posiada niewymienialną baterię litową. Jednostka powinna zostać zwrócona do najbliższego przedstawiciela firmy IBM w celu właściwej likwidacji.

**Perigo:** Antes de iniciar a instalação deste produto, leia as informações de segurança *Cuidado: Informações de Segurança — Leia Primeiro*, SD21-0030. Este documento descreve como efectuar, de um modo seguro, as ligações eléctricas dos equipamentos.

**CUIDADO:** Esta unidade contém uma bateria de lítio não substituível. A unidade deve ser enviada ao concessionário autorizado IBM mais próximo, para destruição de acordo com as normas apropriadas.

**ОСТОРОЖНО:** Прежде чем инсталлировать этот продукт, прочтите Инструкцию по технике безопасности в документе "Внимание: Инструкция по технике безопасности -- Прочесть в первую очередь", SD21-0030. В этой брошюре описаны безопасные способы каблирования и подключения электрического оборудования.

#### Внимание:

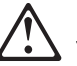

В устройстве - несъемная литиевая батарейка. Для утилизации верните его ближайшему дилеру IBM.

Nebezpečenstvo: Pred inštaláciou výrobku si prečítajte bezpečnosté predpisy v Výstraha: Bezpeč osté predpisy - Prečítaj ako prvé,

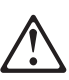

SD21 0030. V tejto brožúrke sú opísané bezpečnosté postupy pre pripojenie elektrických zariadení.

#### Výstraha:

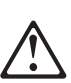

Táto jednotka obsahuje nevymenite nú lítiovú batériu. Táto jednotka by mala byť vrátená najbližšiemu autorizovanému obchodnému zástupcovi na vhodné použitie.

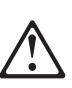

Pozor: Preden zaènete z instalacijo tega produkta preberite poglavje: 'Opozorilo: Informacije o varnem rokovanju-preberi pred uporabo," SD21-0030. To poglavje opisuje pravilne postopke za kabliranje,

Svarilo:

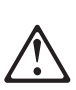

Ta enota vsebuje nezamenljivo litijevo baterijo. Enoto je treba vrniti najbližjemu IBM-ovemu pooblaščenemu trgovcu, ki bo poskrbel za pravilno odlaganje.

Peligro: Antes de empezar a instalar este producto, lea la información de seguridad en *Atención: Información de Seguridad — Lea Esto Primero,* SD21-0030. Este documento describe los procedimientos de seguridad para cablear y enchufar equipos eléctricos.

Peligro: Esta unidad contiene una batería de litio no reemplazable. La unidad debería devolverse al distribuidor autorizado IBM más próximo para su correcta eliminación.

**Varning — livsfara:** Innan du börjar installera den här produkten bör du läsa säkerhetsinformationen i dokumentet *Varning: Säkerhetsföreskrifter— Läs detta först,* SD21-0030. Där beskrivs hur du på ett säkert sätt ansluter elektrisk utrustning.

**Varning:** Enheten innehåller ett litiumbatteri som inte kan bytas ut. Enheten får inte kastas bland vanlight avfall utan måste returneras till närmaste IBM-återförsäljare för omhändertagande.

危險:

開始安裝此產品之前,請先閱讀安全資訊。

注意:

請先閱讀 - 安全資訊 SD21-0030 此冊子設明基達需哭設備之雷纜線的安全程序

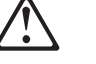

此冊子說明插接電器設備之電纜線的安全程序。

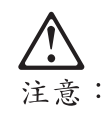

本單元含有無法更換的鋰電池。廢棄時的正確處置方式,是將本單元送至最近且經 IBM 授權的經銷商。

## Index

### Α

access methods, physical 3-1 accessing the IBM 2212 3-1 via OPCON A-3, A-4 via SVC> A-4, A-5 via the bootstrap menus A-3, A-4 active file status A-29 adapters adding A-6, A-8 diagnosing A-12 displaying error messages A-10 ports disabling A-9 enabling A-10 resuming traffic A-11 suspending traffic A-12 removing and deleting A-11 status 2-6, A-6 ASCII terminal, connection to IBM 2212 3-3 avail file status A-29

## В

backups 4-2, A-20, A-23
bank for operational software images A-29
boot configuration commands A-29
TFTP file transfer in A-23
bootstrap menus A-3, A-4 updating code A-26
broken file status A-29

# С

change management 3-7, A-19 config images A-20 copy command A-22 describe A-20 disable dumping A-13 erasing a file A-22 managing software files A-19 code managing operational A-19 viewing A-29 command line console 3-6 common tasks A-3 configuration 4-1, A-19 as seen in change management A-29 backing up A-20 example of sending from the Configuration Program A-28

configuration *(continued)* full 4-3 initial 4-1 managing A-19 quick A-31 status A-29 transferring from a workstation to the IBM 2212 A-22 viewing A-29 configuration parameters, ASCII terminal 3-4 Configuration Program A-27, A-28 managing using the Configuration Program A-28 copy command in change management A-22 copying a file A-21

## D

defaults service port 3-3 SLIP addresses 3-2 describe A-20 determining if code is loaded A-29 downloading files to the IBM 2212 A-19 dumping disabling A-13 enabling A-14

## F

file backup 4-2 status A-29 transfer using Zmodem A-26 file transfer using TFTP A-23 file transfer using Zmodem A-23, A-26 files A-29 active A-29 avail A-29 broken A-29 broken A-29 local A-29 pending A-29 flash, updating bootstrap code A-26 functions 3-7

### Η

help vii high-performance system card status 2-5

### 

image of the operational software A-29 initial configuration 4-1 setting up the 2212 4-1 interfaces displaying list of configured A-18 displaying operational state A-18 displaying status A-18 Internet resources vi, vii, 3-3, A-17 IP connectivity, verifying A-19

# L

LEDs 2-Port Analog Voice CPCI Adapter 2-8 2-port Ethernet port 2-7 4-Port Analog 56K Modem 2-8 4-port WAN, ISDN, and 2-port Token-Ring 2-6 adapter port 2-6 Compression/Encryption CPCI Adapter 2-8 Digital Modem 2-9 in problem solving 2-1 slot status 2-9 system card 2-4 list A-20 local access to IBM 2212 3-3 local file status A-29

### Μ

managing configuration problems 4-2 files with the Configuration Program A-27 software files A-19 microcode A-19 modem settings 3-3

## Ν

notices, safety B-9

## 0

OPCON A-3, A-4 disabling dumping A-13 enabling dumping A-14 navigating A-4 operational code managing A-19 updating A-26

### Ρ

pending file status A-29 physical access methods 3-1

PING A-19 problems in configuration 4-2

# Q

quick configuration A-31

# R

reload A-30 reset button 2-3, A-30 restart A-30 restoring backup versions of code A-23

## S

safety notices B-9 service port default settings 3-3 speed A-12 SLIP default addresses 3-2 software A-19 and configuration change management 3-7 managing A-19 status A-29 viewing A-29 standard system card status 2-4 SVC> A-4, A-5 disabling dumping A-14 enabling dumping A-16 for TFTP file transfer A-25 system card flash, updating A-26

## Т

tasks, common A-3 terminal, attachment to IBM 2212 3-3 TFTP for file transfer A-23 translated safety notices B-9

# U

updates vii updating operational code A-26

# V

viewing code A-29 vital product data (VPD) A-17, A-31

### Ζ

Zmodem for file transfer A-26

## **Communicating Your Comments to IBM**

2212 Access Utility Installation and Initial Configuration Guide Publication No. GA27-4216-02

If you especially like or dislike anything about this book, please use one of the methods listed below to send your comments to IBM. Whichever method you choose, make sure you send your name, address, and telephone number if you would like a reply.

Feel free to comment on specific errors or omissions, accuracy, organization, subject matter, or completeness of this book. However, the comments you send should pertain to only the information in this manual and the way in which the information is presented. To request additional publications, or to ask questions or make comments about the functions of IBM products or systems, you should talk to your IBM representative or to your IBM authorized remarketer.

When you send comments to IBM, you grant IBM a nonexclusive right to use or distribute your comments in any way it believes appropriate without incurring any obligation to you.

If you are mailing a readers' comment form (RCF) from a country other than the United States, you can give the RCF to the local IBM branch office or IBM representative for postage-paid mailing.

- If you prefer to send comments by mail, use the RCF at the back of this book.
- If you prefer to send comments by FAX, use this number:

1-800-253-3520

Make sure to include the following in your note:

- Title and publication number of this book
- Page number or topic to which your comment applies.

# Readers' Comments — We'd Like to Hear from You

2212 Access Utility Installation and Initial Configuration Guide Publication No. GA27-4216-02

Overall, how satisfied are you with the information in this book?

|                      | Very<br>Satisfied | Satisfied | Neutral | Dissatisfied | Very<br>Dissatisfied |
|----------------------|-------------------|-----------|---------|--------------|----------------------|
| Overall satisfaction |                   |           |         |              |                      |

#### How satisfied are you that the information in this book is:

|                          | Very      |           |         |              | Very         |
|--------------------------|-----------|-----------|---------|--------------|--------------|
|                          | Satisfied | Satisfied | Neutral | Dissatisfied | Dissatisfied |
| Accurate                 |           |           |         |              |              |
| Complete                 |           |           |         |              |              |
| Easy to find             |           |           |         |              |              |
| Easy to understand       |           |           |         |              |              |
| Well organized           |           |           |         |              |              |
| Applicable to your tasks |           |           |         |              |              |

Please tell us how we can improve this book:

Thank you for your responses. May we contact you?  $\Box$  Yes  $\Box$  No

When you send comments to IBM, you grant IBM a nonexclusive right to use or distribute your comments in any way it believes appropriate without incurring any obligation to you.

| Name                    | Address |
|-------------------------|---------|
|                         |         |
| Company or Organization |         |
|                         |         |

Phone No.

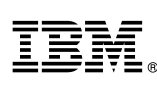

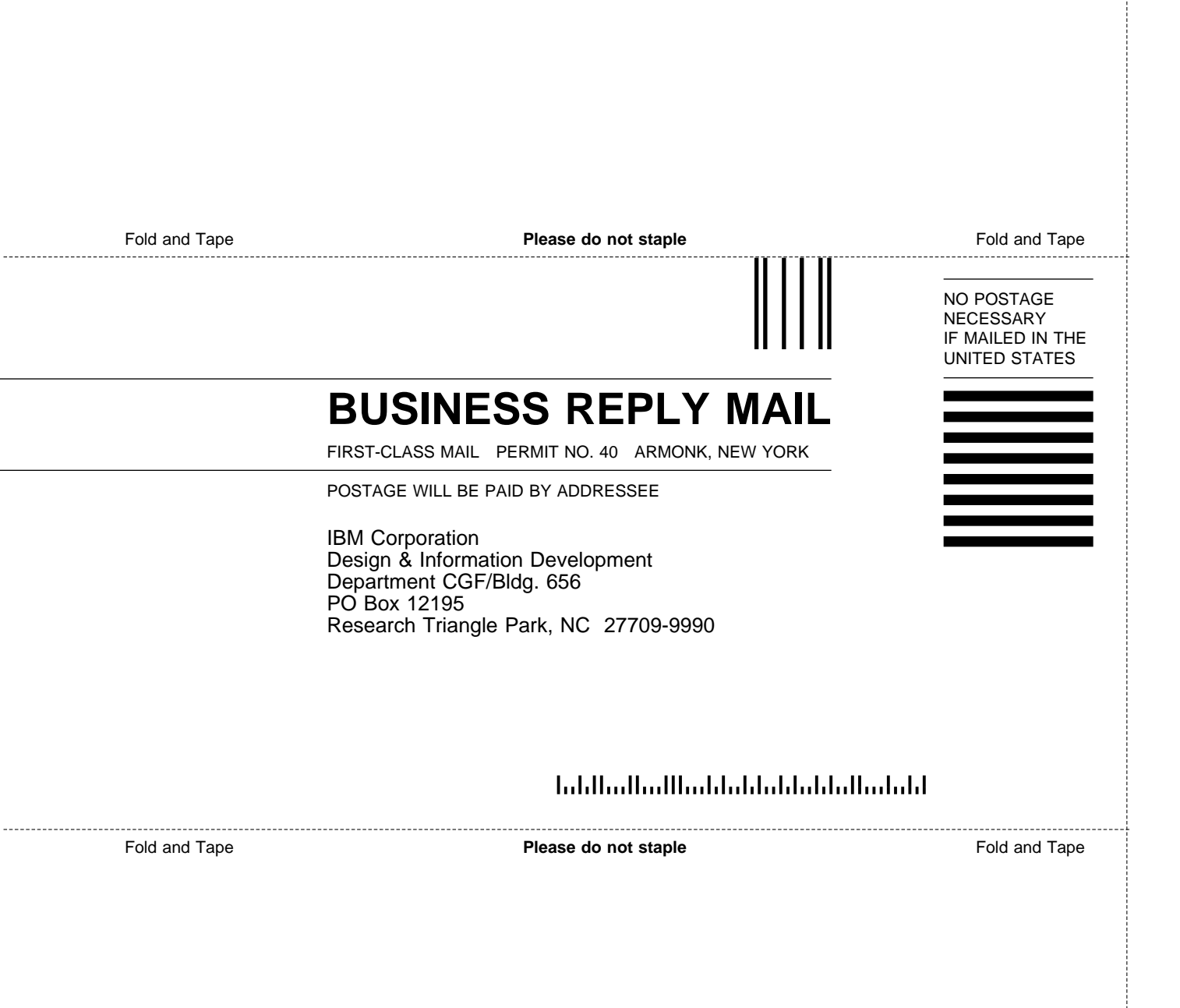

# IBM.

#### Part Number: 30L6113

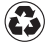

Printed in the United States of America on recycled paper containing 10% recovered post-consumer fiber.

Web sites:

#### 2212 Documentation

www.ibm.com/networking/support/docs.nsf/2212docs

#### 2212 Software Updates

www.ibm.com/networking/support/downloads/2212

#### 2212 Product Support

www.ibm.com/networking/support/2212

#### **Networking Product Sales**

www.ibm.com/networking

#### Networking Product Support

www.ibm.com/networking/support

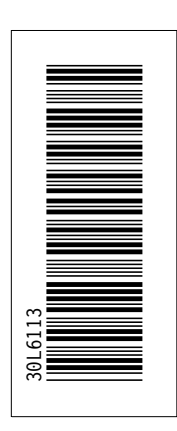

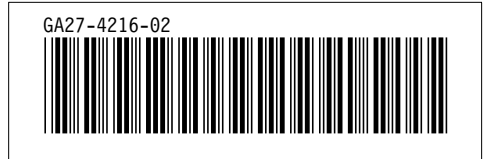